たった2本のケーブルで 多チャンネルオーディオ と電力の伝送を! A<sup>2</sup>B<sup>®</sup>のご紹介 <sup>アナログ・デバイセズ株式会社</sup> 斎藤 伸平

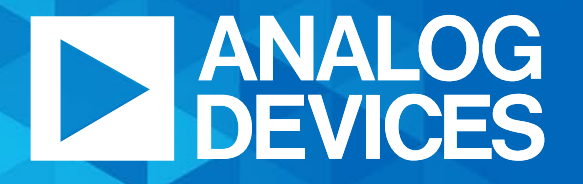

AHEAD OF WHAT'S POSSIBLE™

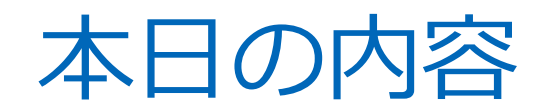

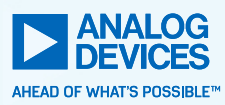

本日のゴール

#### ►A2B デバイスの基礎知識

### A2B でできることを理解

►A2B デバイスの機能詳細

#### 評価環境を理解

►A2B デバイスの開発環境

#### 今日から着手できるように!

マクニカ様のデモもあわせてご覧ください。 「A<sup>2</sup>B<sup>®</sup> 2本の配線だけで多チャンネルの音声と電力の伝送を実現!」

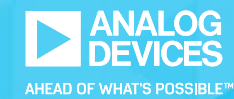

# A<sup>2</sup>B<sup>®</sup> デバイスの基礎知識

### A<sup>2</sup>B<sup>®</sup> (Automotive Audio Bus) とは

アナログ・デバイセズが開発したデータバス
 シールド無しツイストペアケーブルを使用
 配線の簡略化、軽量化を実現

▶オートモーティブ向けに開発

– 現在は分野問わず販売

4 //

▶現在第3世代チップを量産・販売中

https://www.analog.com/jp/products/audio-video/automotive-audio-bus.html

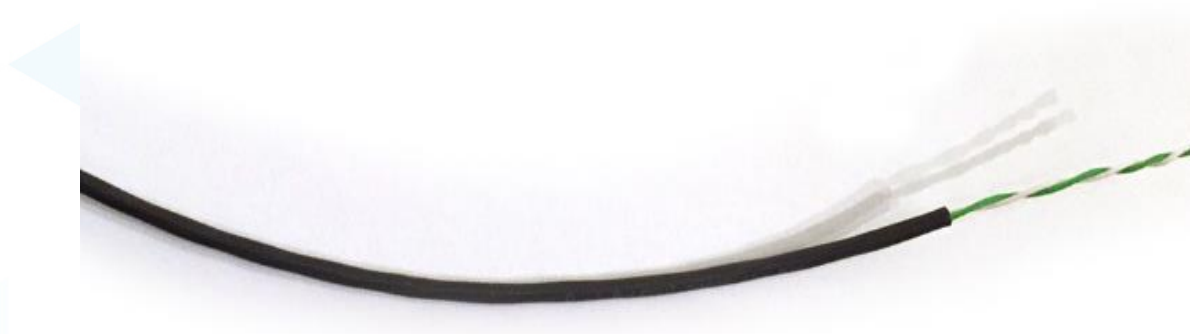

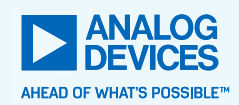

### A<sup>2</sup>B<sup>®</sup> 主な特徴

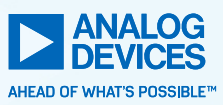

#### ▶ 伝送できるもの

- 音声 (I2S)
- •制御信号 (I2C, GPIO)
- 電力!
- ▶デイジーチェーン接続
- ▶ プロトコルスタック不要
- ► 最大 50 Mbps の双方向通信
- 低い固定遅延 (~ 50us)
- PDM (Pulse Density Modulation) マイクに対応

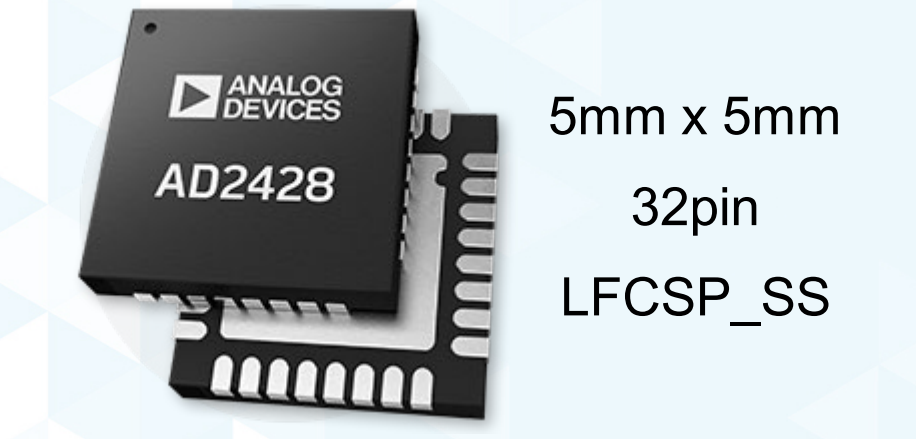

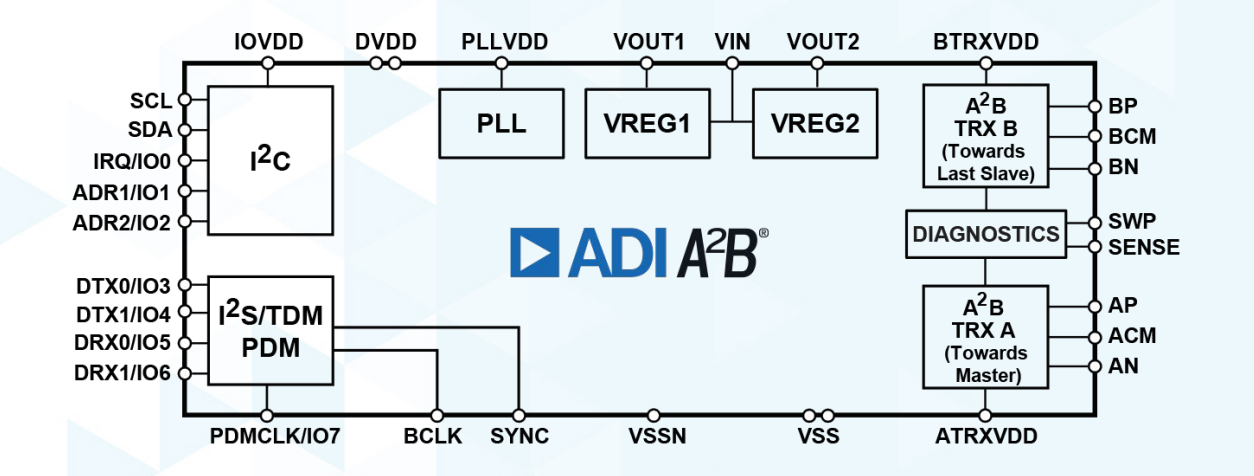

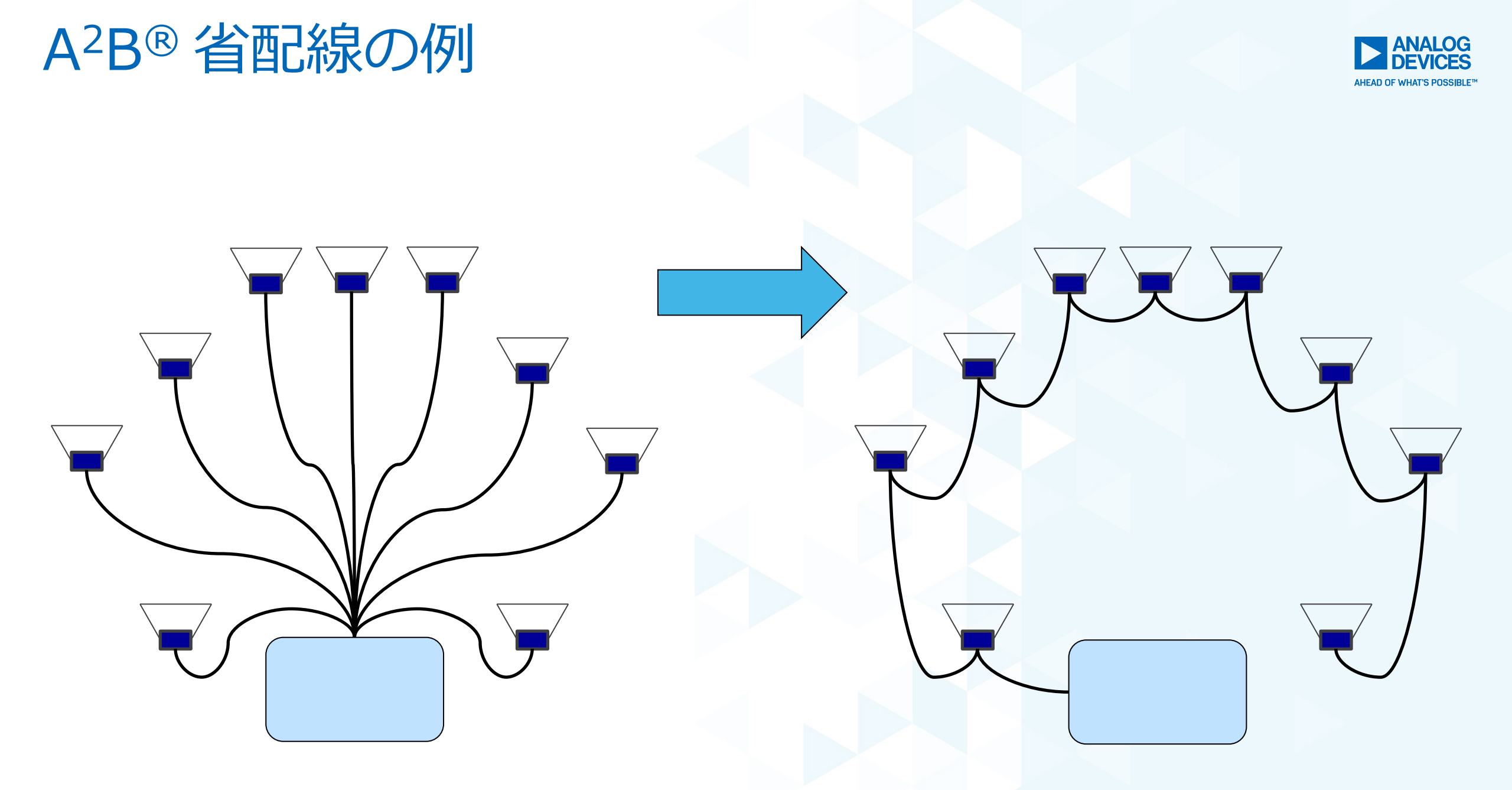

### A<sup>2</sup>B<sup>®</sup> バスのトポロジ

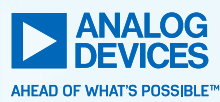

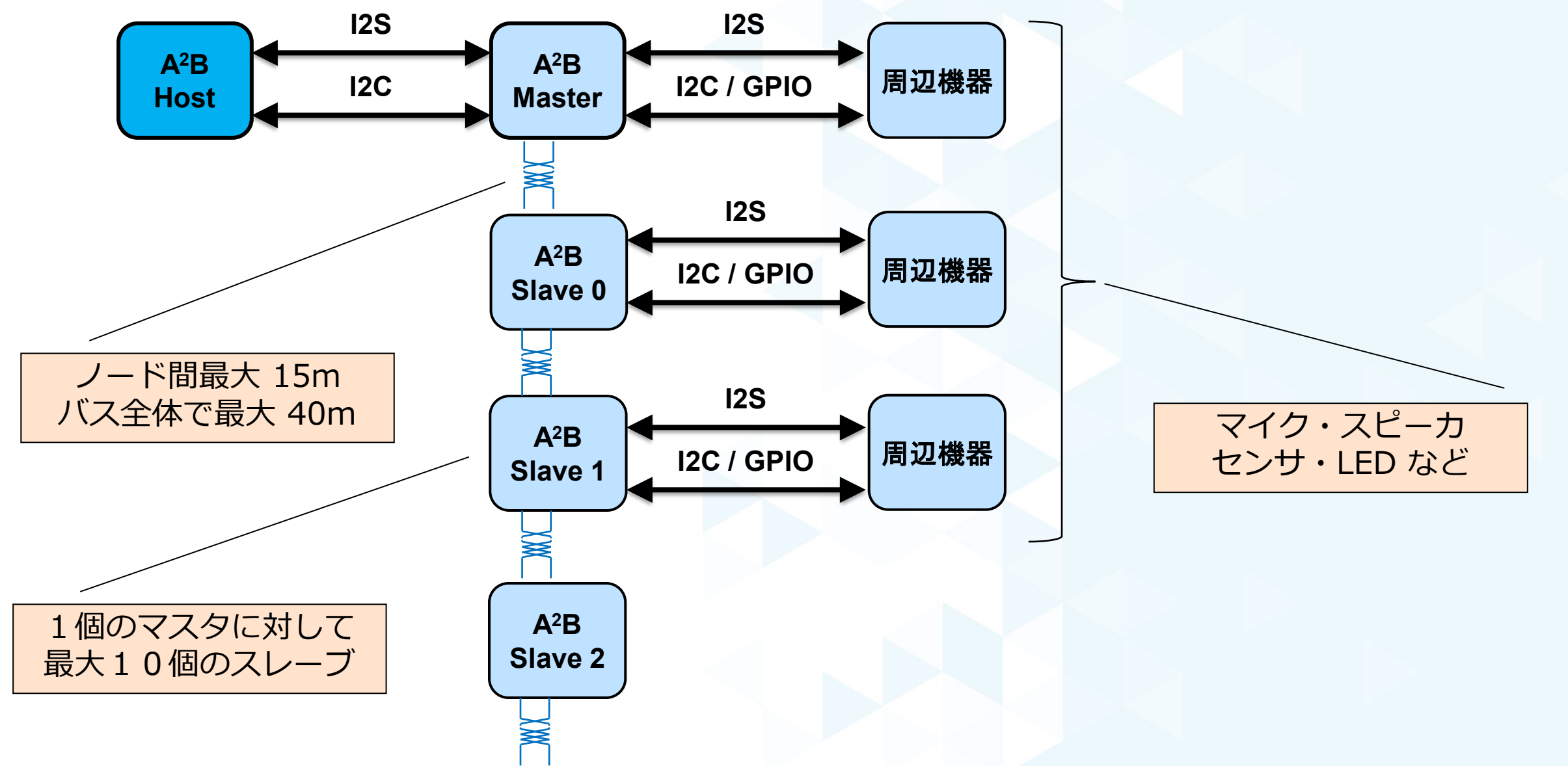

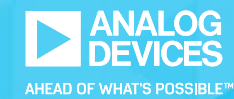

# A<sup>2</sup>B<sup>®</sup> デバイスの機能詳細

### I2S (Inter IC Sound) 詳細

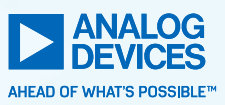

- ▶ データは MSB から送信される
- ▶ SYNC 信号で左右のチャネルを区別

Ex) 48 kHz \* 16bit \* 2 ch = 1.536 MHz

# 

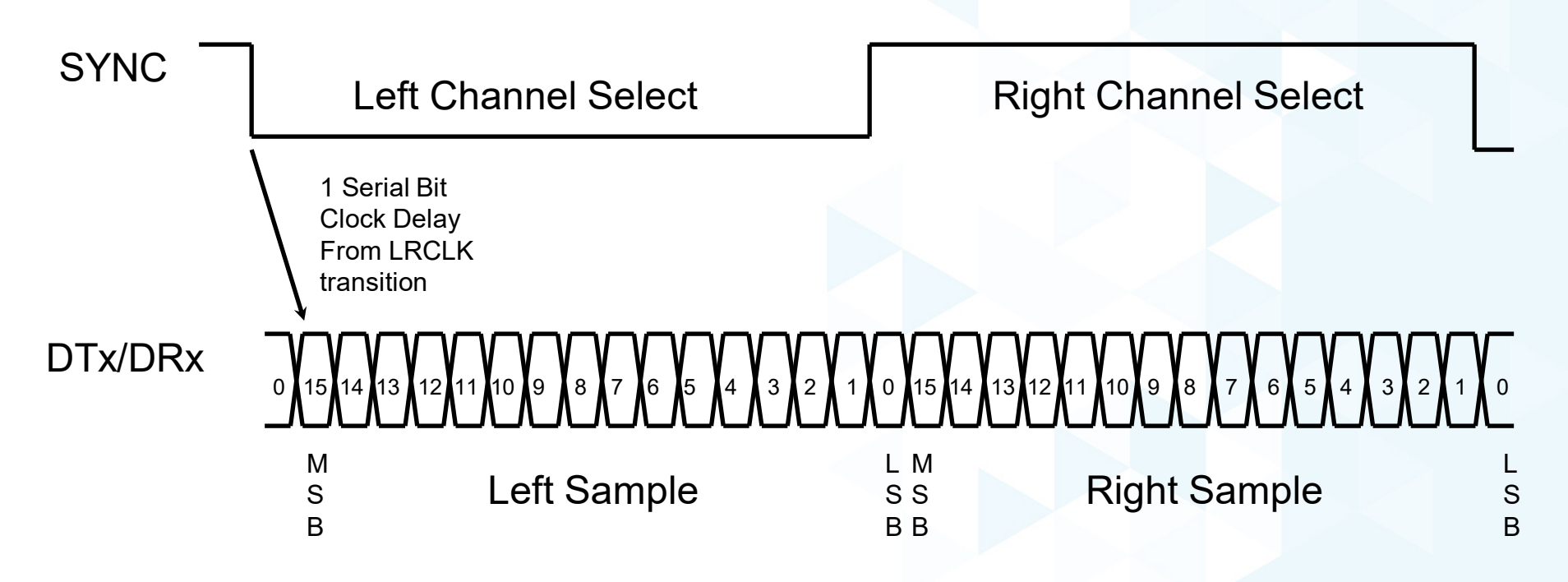

10 //

I2S 詳細 (2)

▶ 上り・下り最大32チャネル
 ▶ 48kHz または 44.1kHz データ

各ノード間でデータ双方向転送可能
 マスター・スレーブ間
 スレーブ・スレーブ間
 ブロードキャスト可能

►約50usの固定遅延

■ すべての A2B デバイスが遅延を共有

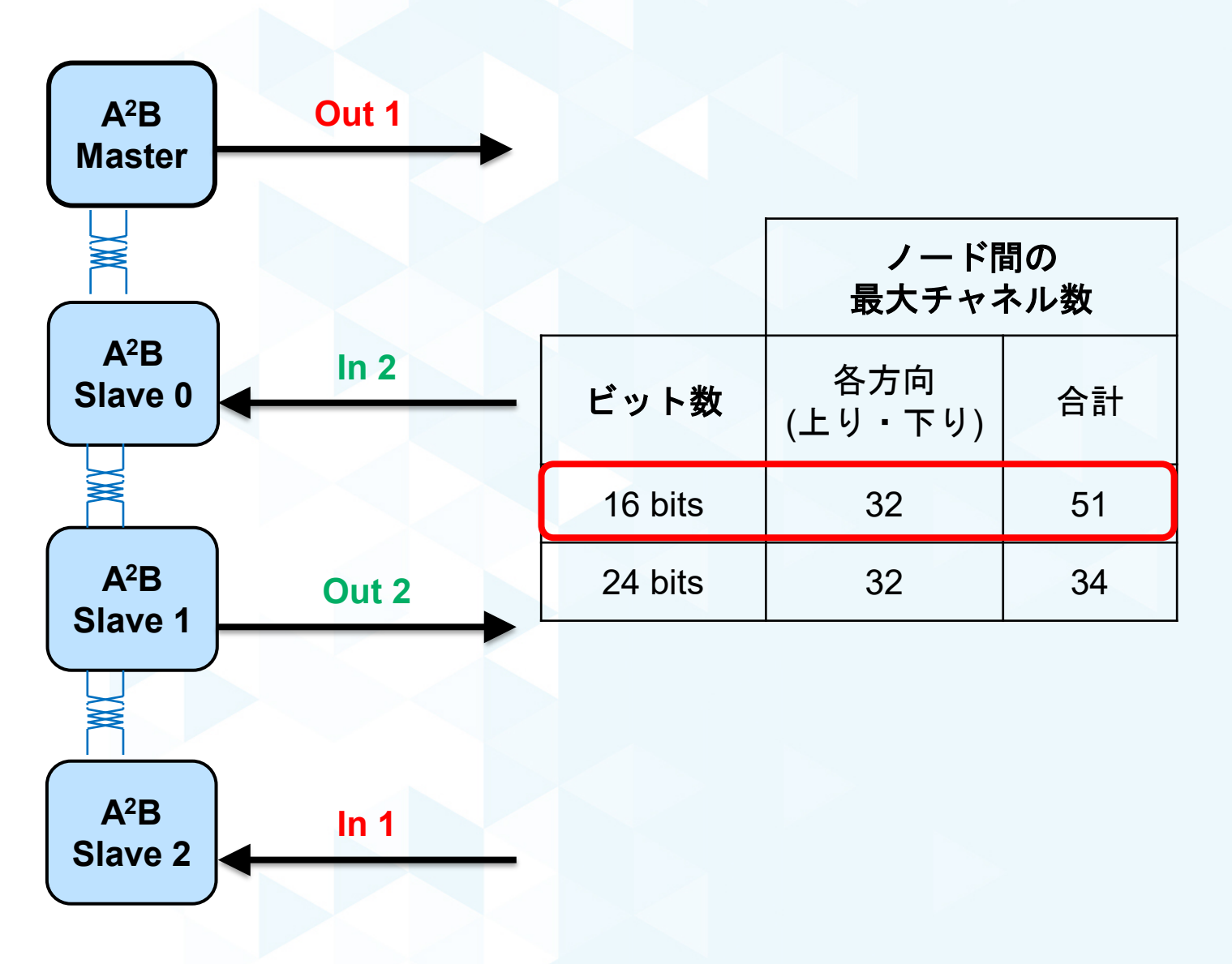

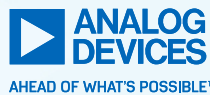

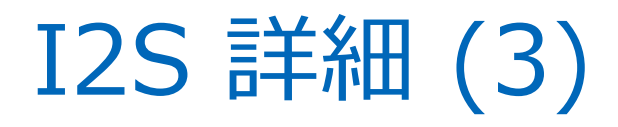

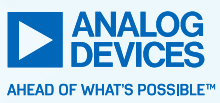

- TDM (time-division multiplexing) を使用することにより、ステレオ2チャンネル (TDM2) 以上のデータを送ることができる
- ► BCLK を早くすることによりチャネル数を増やす、SYNC の周期は 48kHz を保つ
- ▶ 下記の図は TDM8 の例

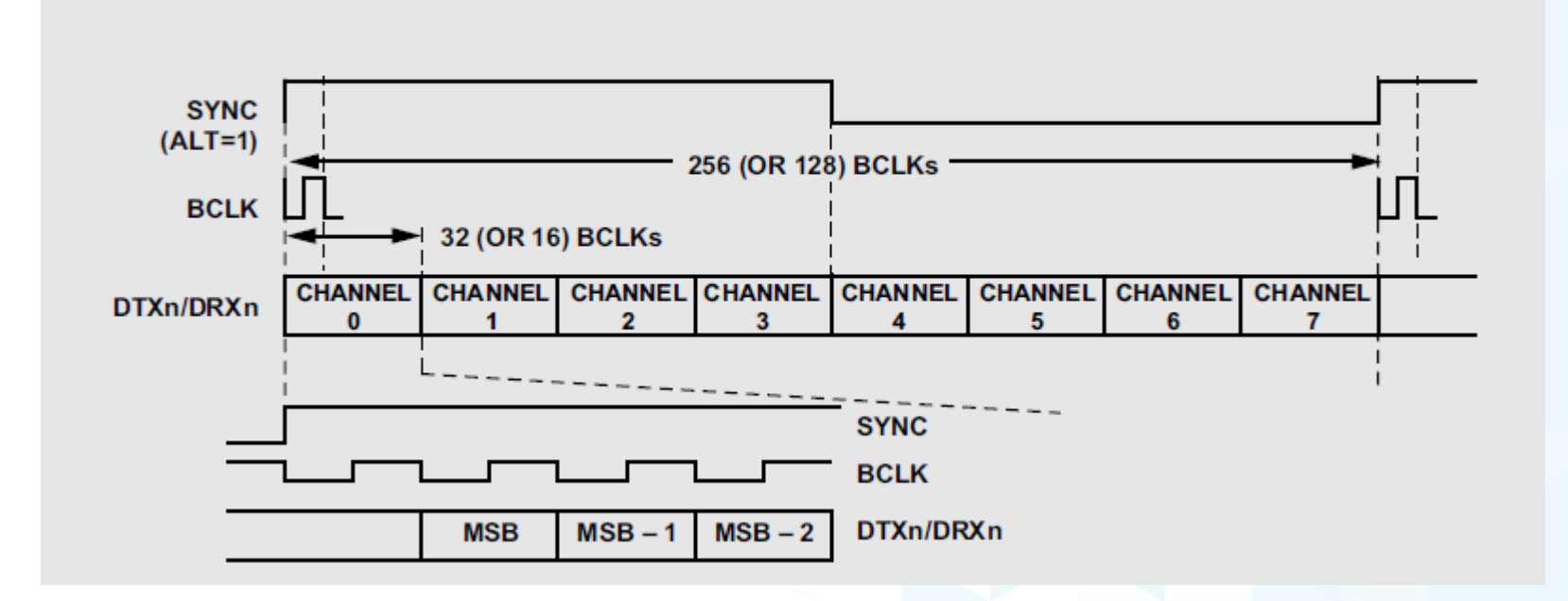

### I2C (Inter-Integrated Circuit) 詳細

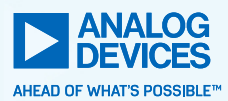

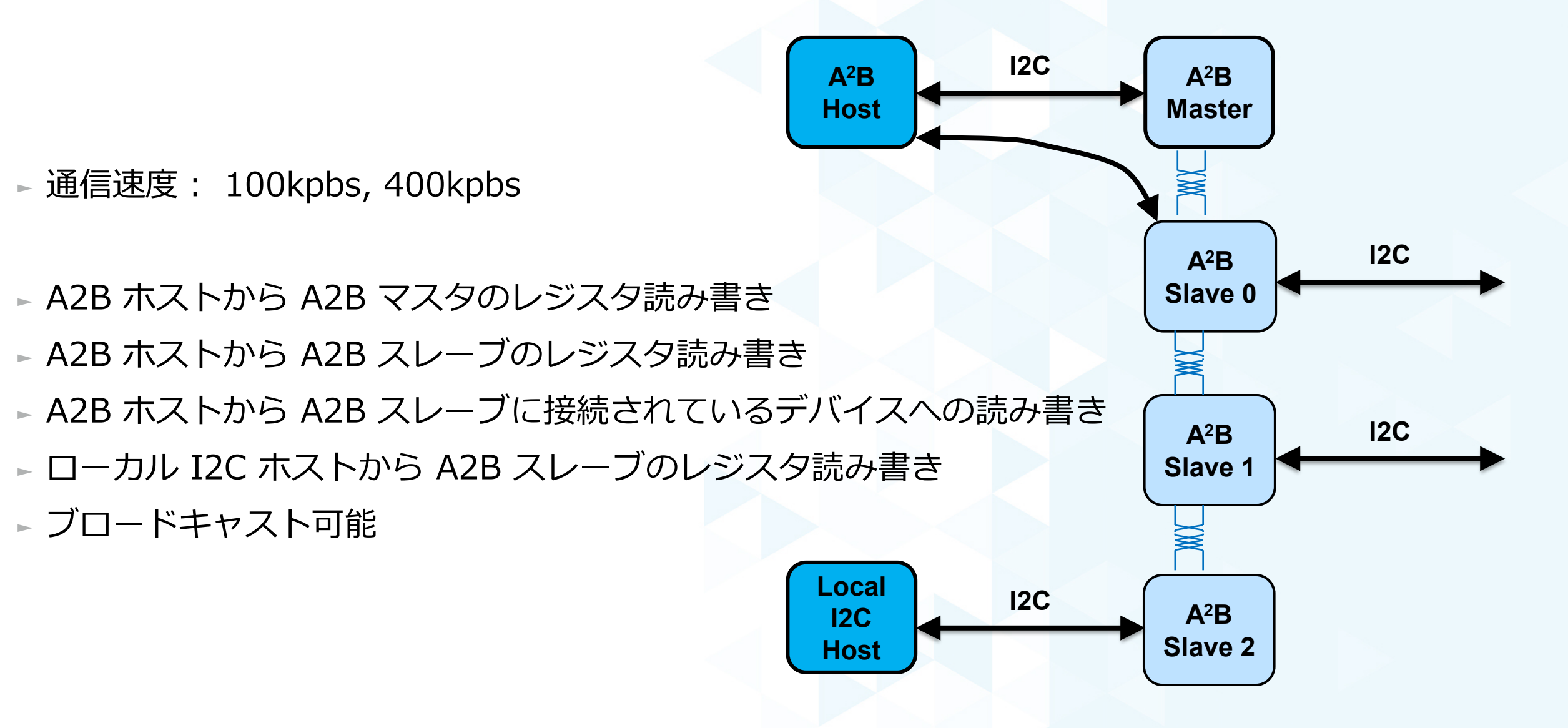

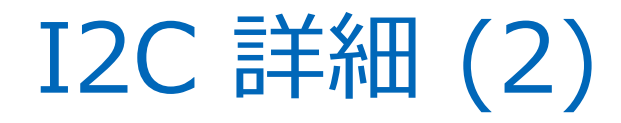

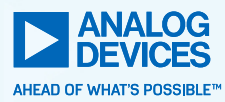

## ノードアドレスレジスタを設定することにより、ブロードキャスト、特定のスレーブ、特定のスレーブのペリフェラルを選択する

#### Node Address Register (Master Only)

The A2B\_NODEADR register provides control bits for addressing slave nodes through the A<sup>2</sup>B bus. This register can only be written in the master node. A write to this address in a slave node has no effect.

Address: 0x01

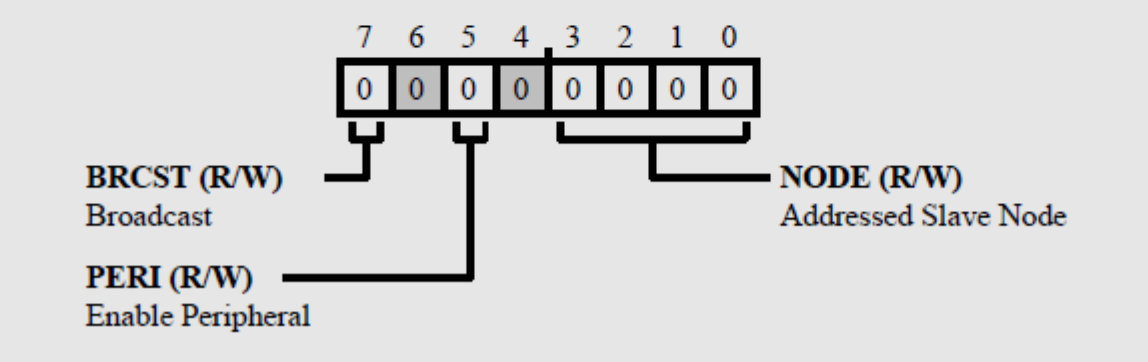

### I2C 詳細 (3)

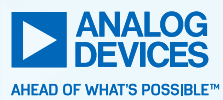

# A2B バスによる遅延があるため、実際の通信速度は少し遅くなる I2C ホストはクロック・ストレッチングに対応している必要がある

#### Table 20. Bus Latency for I<sup>2</sup>C Accesses

| I <sup>2</sup> C Access (Read/ Write)                                                                                                    | Bus Latency for I <sup>2</sup> C Accesses<br>(Typical) |
|----------------------------------------------------------------------------------------------------|--------------------------------------------------------|
| Extra time for an I <sup>2</sup> C write of N data bytes to slave transceiver registers, master EACK bit == 0                                                         | N × 22 μs                                              |
| Extra time for an I <sup>2</sup> C read of N data bytes from slave transceiver registers, master EACK bit == 0                                                        | $N \times 22 \ \mu s$                                  |
| Extra time for an I <sup>2</sup> C write of more than 1 data byte to slave transceiver registers, master EACK bit == 1, host I <sup>2</sup> C using 400 kHz data rate | 2 μs                                                   |
| Extra time for an I <sup>2</sup> C write of N data bytes to slave transceiver registers, master EACK bit == 1, host I <sup>2</sup> C using 100 kHz data rate          | 0 μs                                                   |
| Extra time for an I <sup>2</sup> C write of N data bytes to remote I <sup>2</sup> C peripheral, Slave DATARATE == 0 (100 kHz)                                         | 213 μs + (N – 1) × 113 μs                              |
| Extra time for an I <sup>2</sup> C write of N data bytes to remote I <sup>2</sup> C peripheral, Slave DATARATE == 1 (400 kHz)                                         | 70 μs + (N – 1) $\times$ 45 μs                         |

### GPIO 詳細

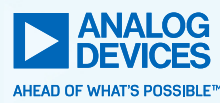

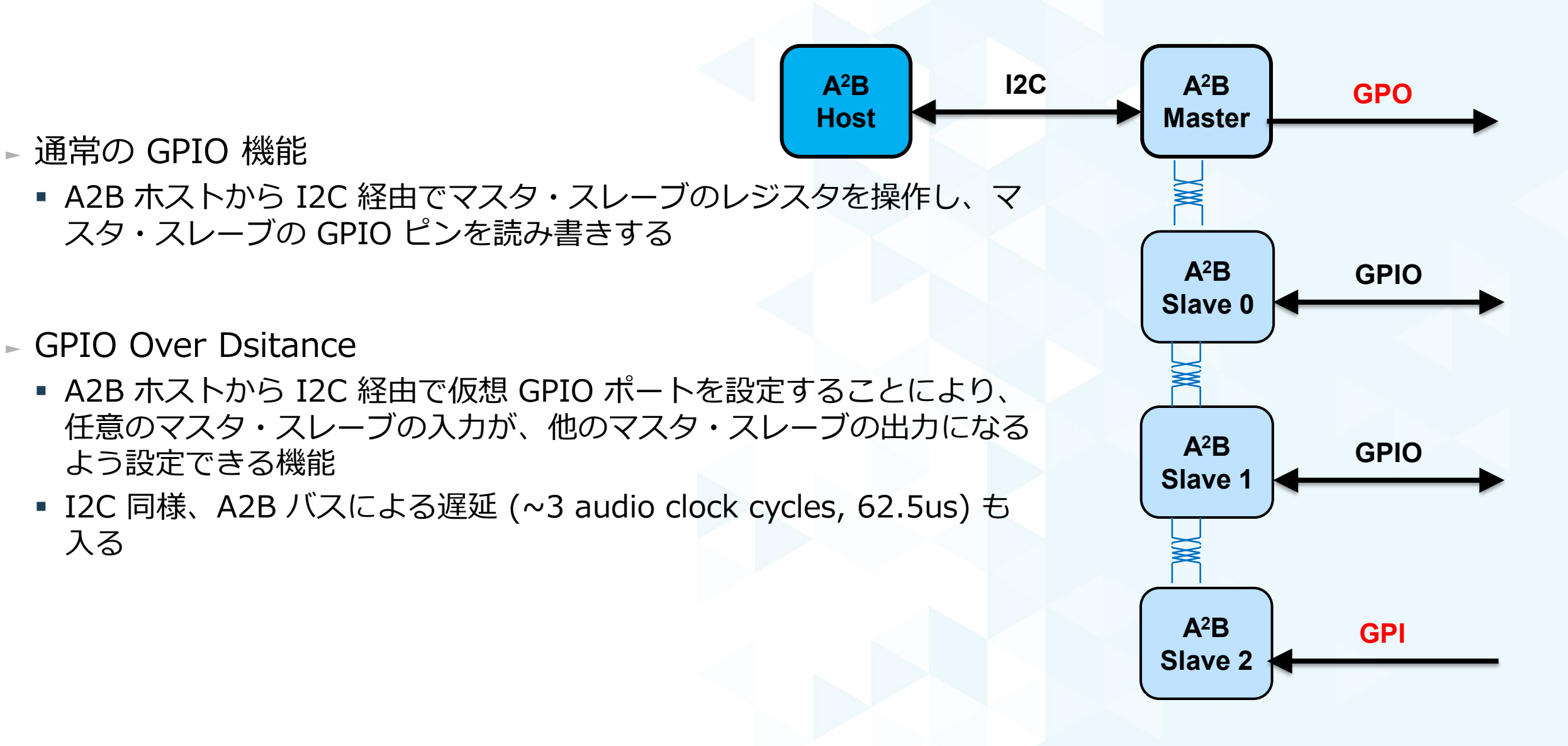

Mailbox 詳細

- A2B ホストと A2B スレーブに接続されたプロセッサとの通信
  - MBOX0 (default Rx : ホスト → スレーブ)
  - MBOX1 (default Tx : スレーブ → ホスト)

#### ▶ 受信 Mailbox

- ホストがデータ書き込みを完了すると、スレーブ側プロセッサに割り込みが掛かる
- スレーブ側プロセッサが読み込みを完了すると、ホストに割り込みが掛かる
- ► 送信 Mailbox
  - スレーブ側プロセッサが書き込みを完了すると、ホストに割り込みが掛かる
  - ホストが読み込みを完了すると、スレーブ側プロセッサに割り込みが掛かる

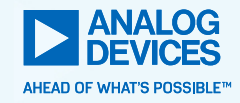

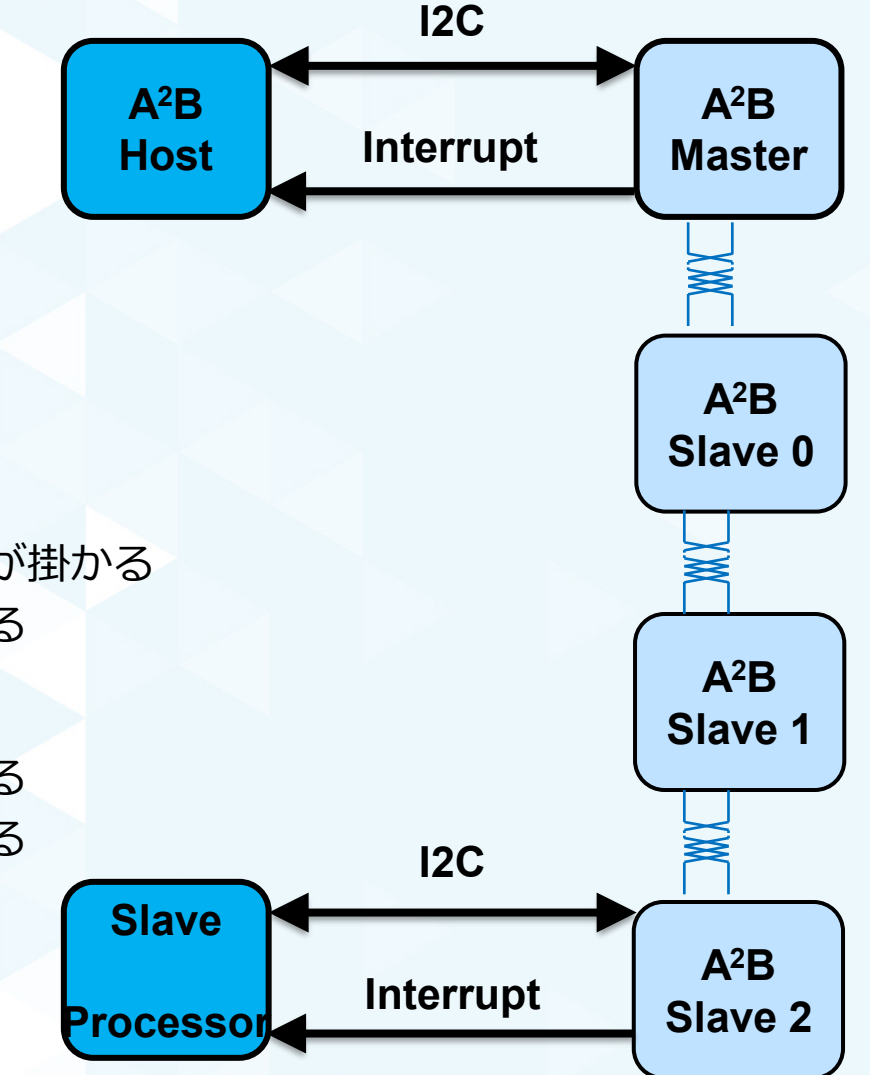

### PDM マイクを直接接続可能 (Pulse Density Modulation)

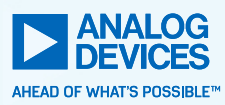

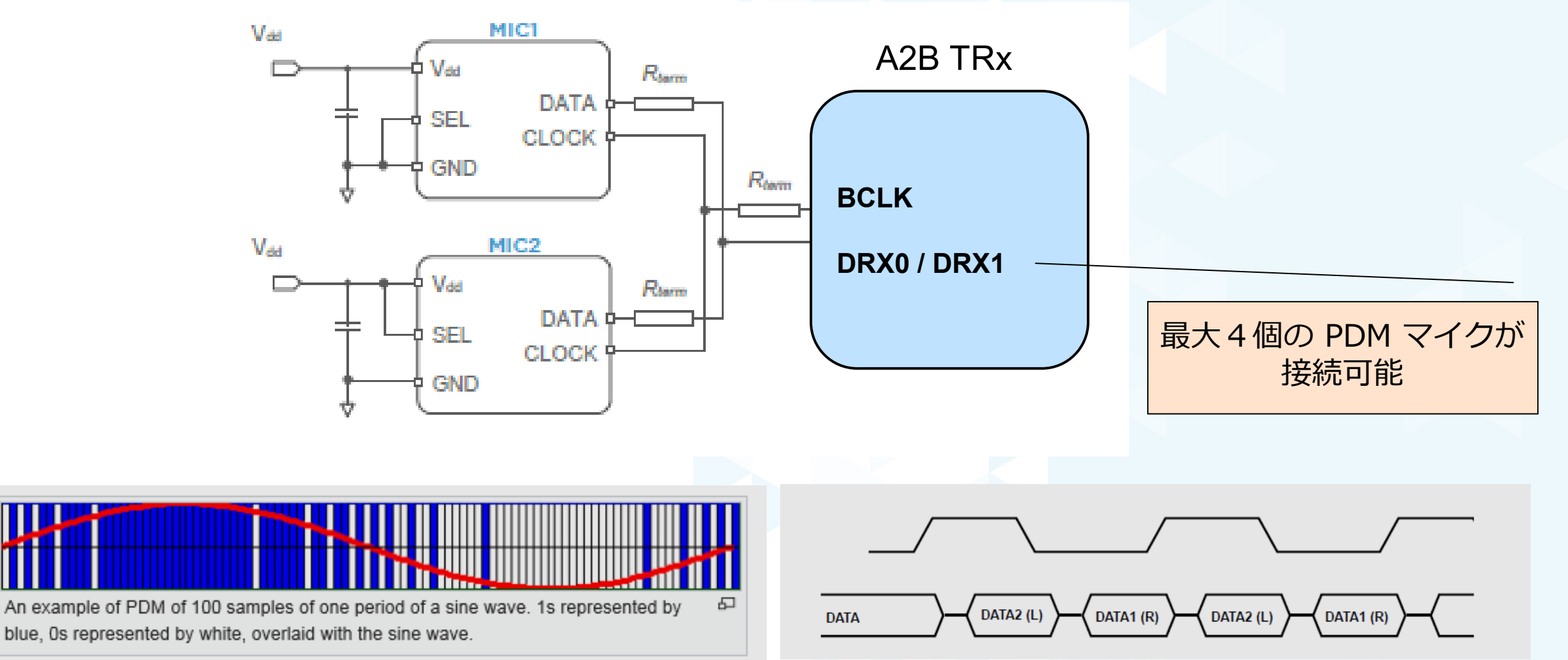

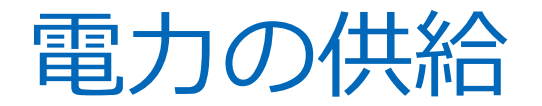

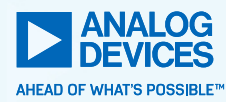

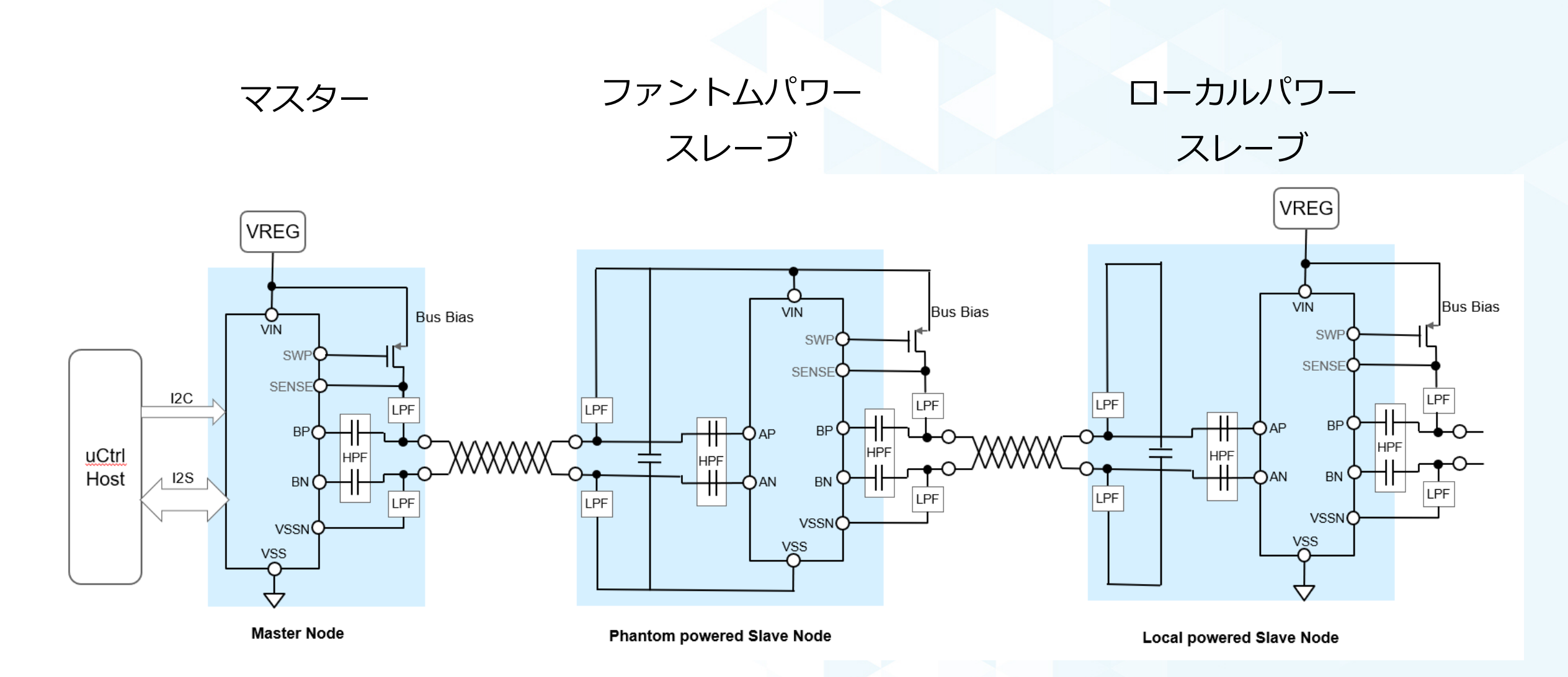

ディスカバリ

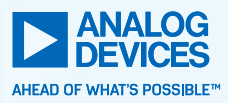

▶ バス上のデバイス(スレーブ)を検索する作業

- ホストマイコンがマスタ A2B のレジスタを読み書きして、接続されているデバイスを検索する
   この作業が完了すると、マスタ・スレーブ間の通信が始まる
- ディスカバリ終了後は、基本的にホストマイコンは通信に関する制御を行う必要がない

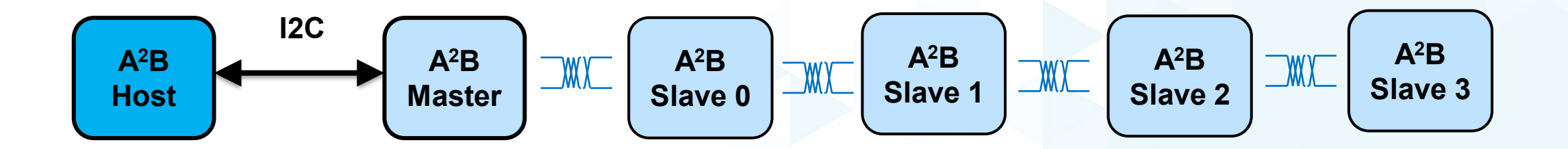

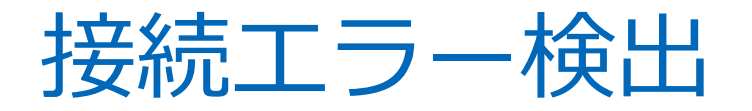

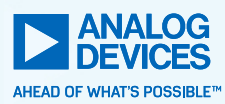

- 下記の状態を検出した際にはエラーとして処理し、割り込みが発生する
  - 接続ポートがオープン (B-P, B-N, B-N and B-P)
  - 接続ポートが間違っている (B B 接続)
  - 配線が逆 (B-P to A-N and B-N to A-P)
  - 配線がショートしている (B-P to B-N)
- 下記の状態を検出した際には、上記に加えてバス全体をシャットダウンする
  - GND にショート (B-P to GND, B-N to GND)
  - Vbat にショート (B-P to Vbat, B-N to Vbat)

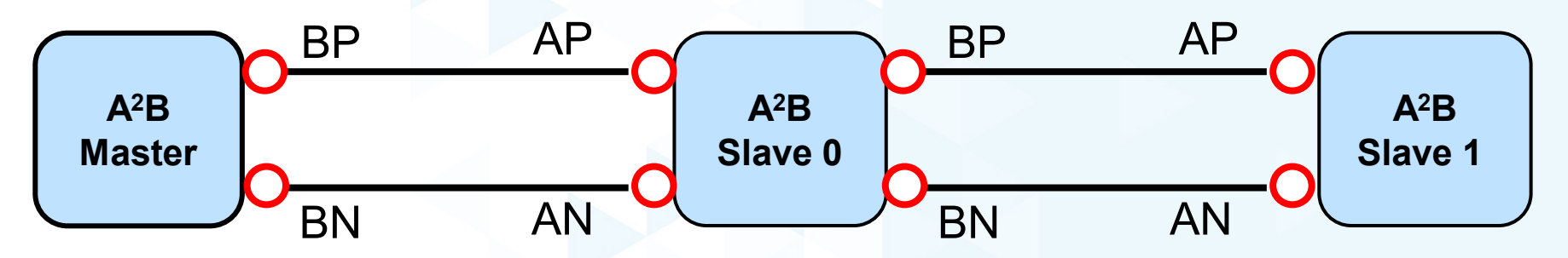

フレーム構造

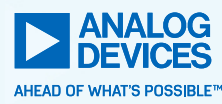

#### Superframe, 20.83us for 48kHz sampling rate

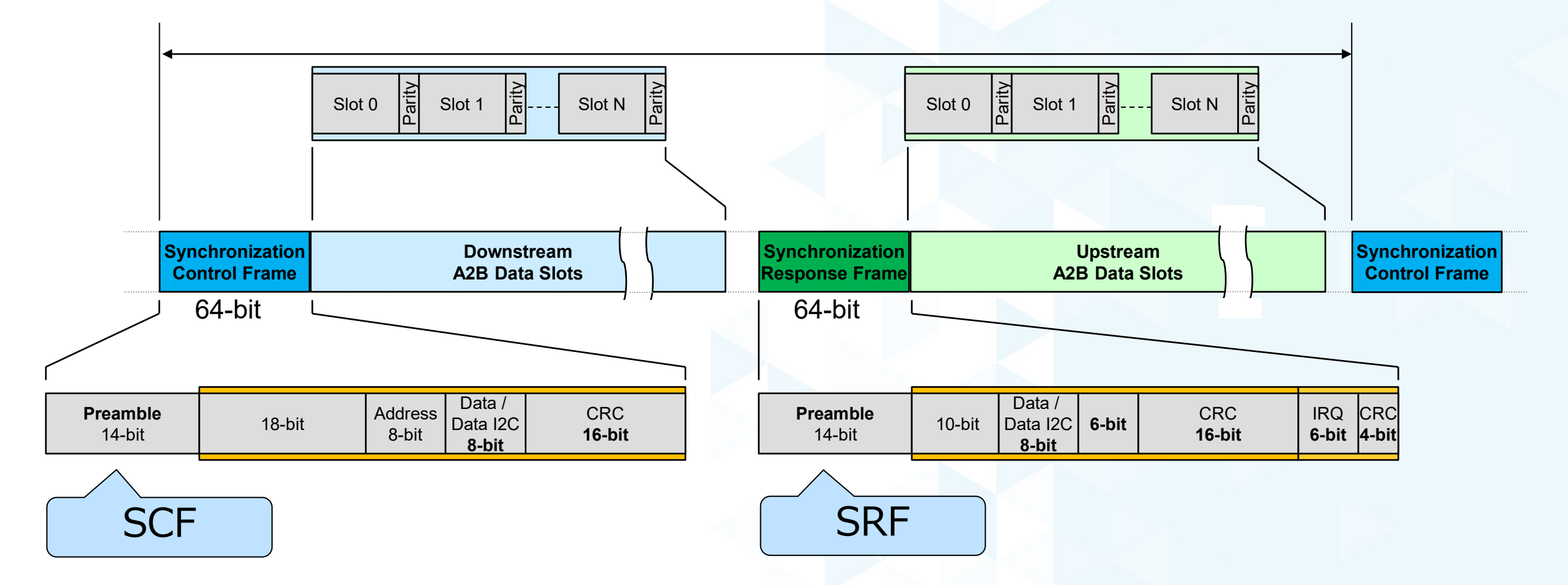

データの保護

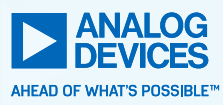

- SCF、SRF、SRF 内の IRQ に対して CRC チェックが行われる
  - CRC エラーが SCF で発見された場合、スレーブはそれを無視し、マスタが SCF を再送信
  - CRC エラーが SRF で発見された場合、マスタは SCF を再発行し、SRF を待つ
  - CRC エラーが IRQ で発見された場合、マスタはそれを無視し、スレーブは IRQ を再送信

#### ►パリティ・チェック

- 各データスロットはパリティ・ビットを持ち、デコードの際にこれをチェック
- パリティエラーが発見された場合は、壊れたデータの代わりに最後の有効データが繰り返される
- ECC (Error Check and Correct) ビットを付加することも可能

▶エラーの際はホストプロセッサに割り込みが掛かる

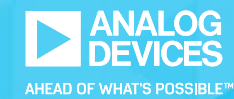

# A<sup>2</sup>B<sup>®</sup> デバイスの開発環境

### 開発に必要なもの – ハードウェア

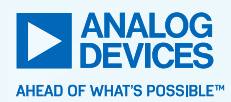

- ▶ Windows 7 / 10 (x64) が動作する PC
  - Microsoft .NET Framework 4.7
- ▶ 下記の A2B 評価ボード
  - EVAL-AD2428WD1BZ A2B マスターボード
    - https://www.analog.com/jp/design-center/evaluation-hardware-and-software/evaluationboards-kits/EVAL-AD2428WD1BZ.html#eb-overview
  - EVAL-AD2428WC1BZ A2B スレーブボード(4個のPDMマイク)
    - <u>https://www.analog.com/jp/design-center/evaluation-hardware-and-software/evaluation-boards-kits/EVAL-AD2428WC1BZ.html</u>
  - EVAL-AD2428WB1BZ A2B スレーブボード (ライン入出力、2個のPDMマイク)
    - https://www.analog.com/jp/design-center/evaluation-hardware-and-software/evaluationboards-kits/EVAL-AD2428WB1BZ.html

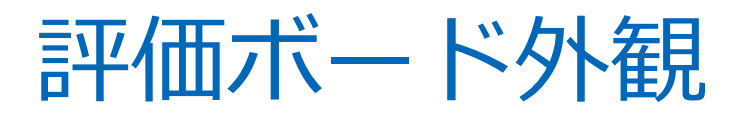

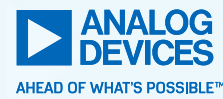

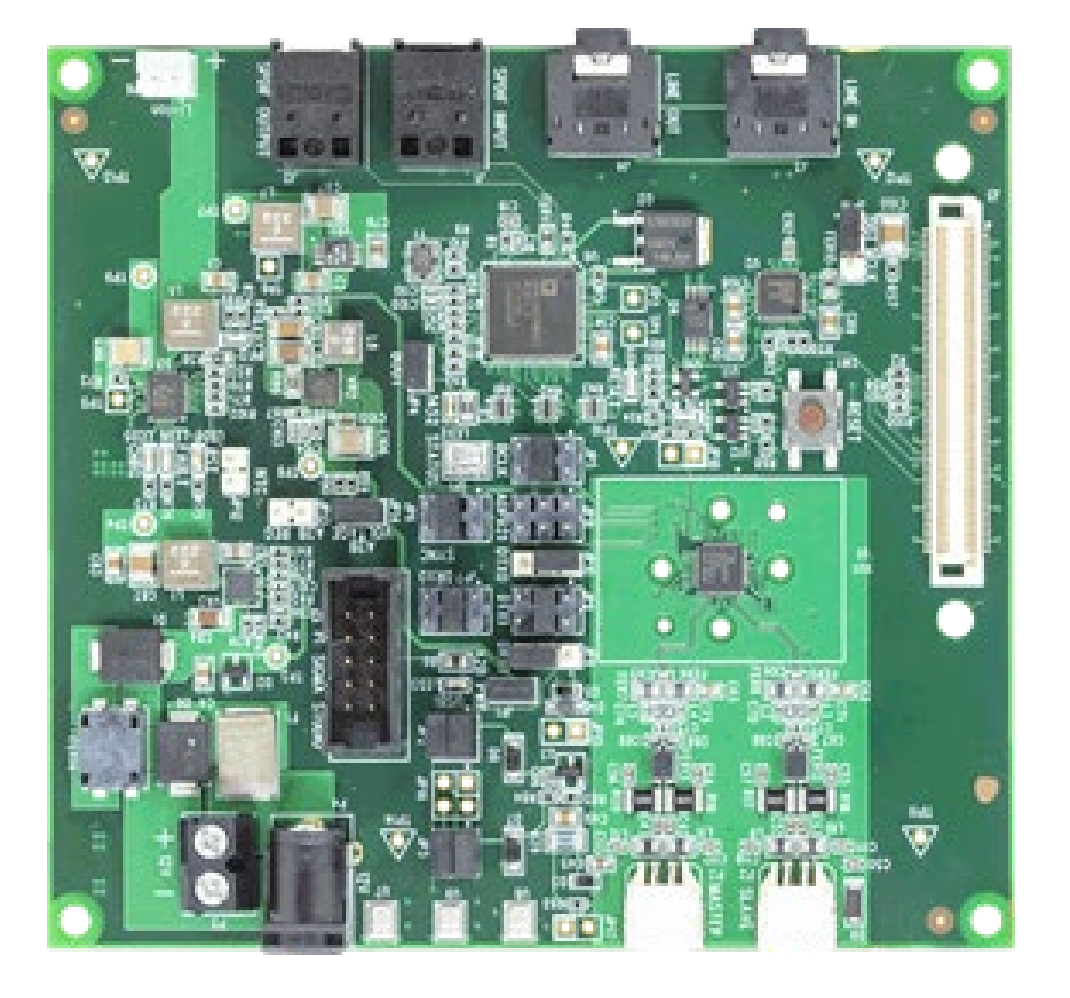

#### EVAL-AD2428WD1BZ

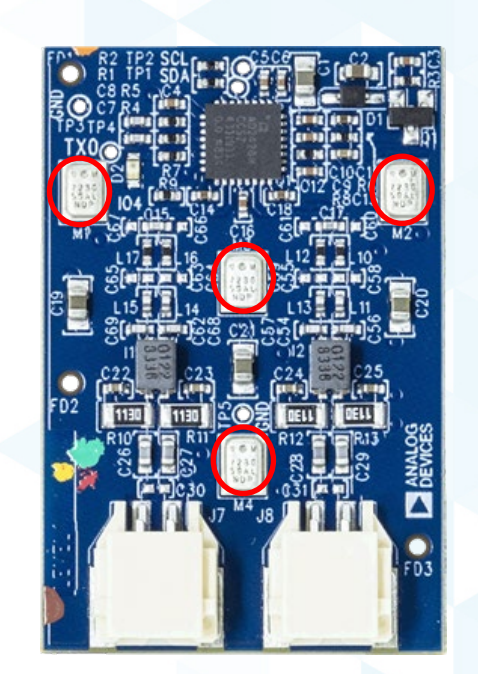

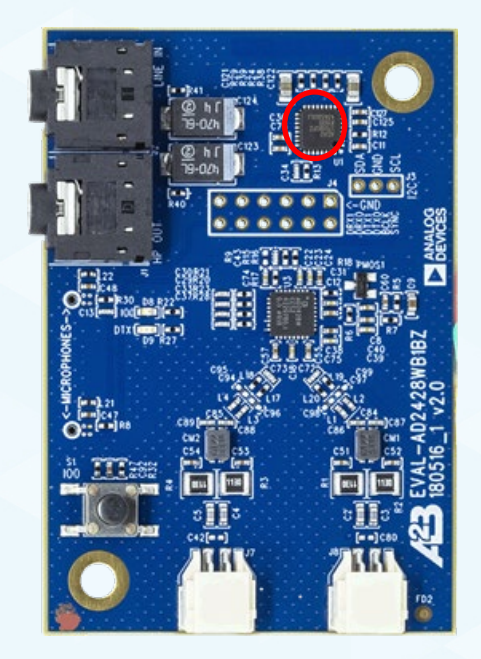

#### EVAL-AD2428WC1BZ

#### EVAL-AD2428WB1BZ

### 開発に必要なもの – ソフトウェア

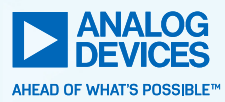

#### SigmaStudio

- SigmaDSP 用に開発されたプログラミング、チュー ニング用ソフトウェア、現在は A2B デバイスにも 対応
- 現在 Rev. 4.5
- A2B Software
  - ドキュメント、ソフトウェア、サンプルプロジェク ト等が一つになったパッケージ
  - 現在 Rev. 19.3.1
  - 今回はこれらのうち、QuickStartGuide と A2B 用 DLL、サンプルプロジェクトのみを使用

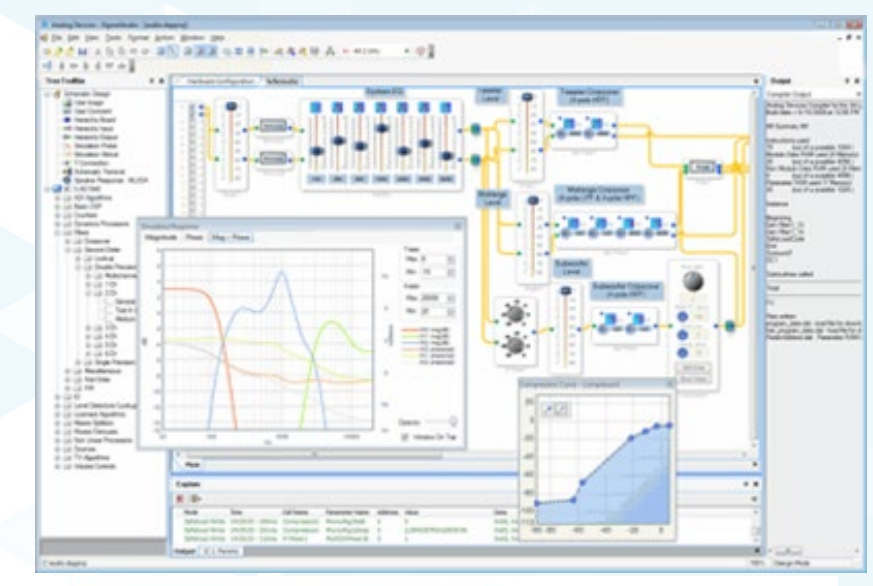

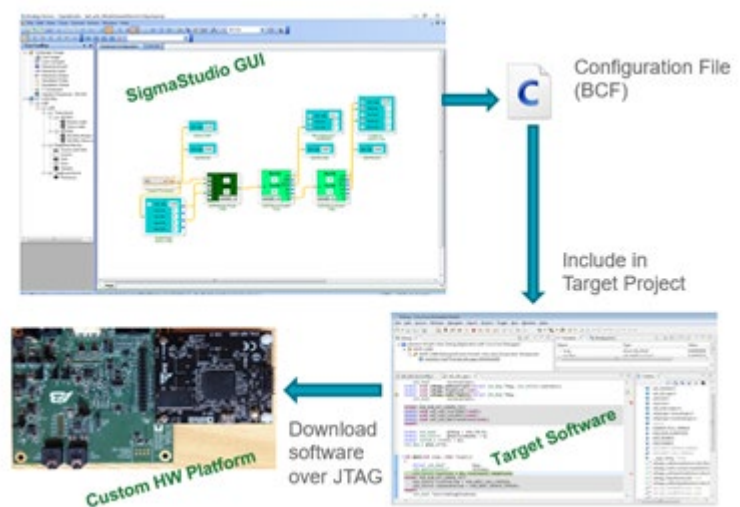

### ソフトウェアのインストール

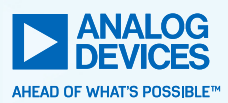

- ► SigmaStudio のインストール
  - 下記 URL からダウンロード
  - <u>https://www.analog.com/jp/design-center/evaluation-</u> hardware-and-software/software/ss\_sigst\_02.html#softwareoverview
  - C:¥Program Files¥Analog Devices¥SigmaStudio 4.5

#### - A2B Software のインストール

- 下記 URL からダウンロード
- https://www.analog.com/jp/design-center/evaluationhardware-and-software/software/a2b-software.html
- C:¥Analog Devices¥ADI\_A2B\_Software-Rel19.3.1 —

#### Product Downloads

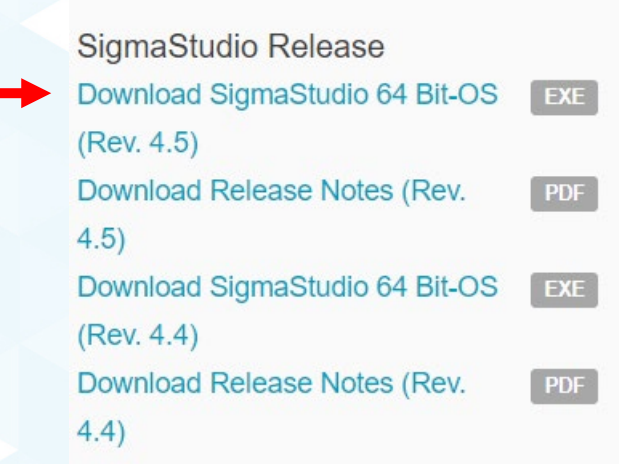

#### Product Downloads

A<sup>2</sup>B Software for Windows/Baremetal Current Release Download Software (Rev. 19.3.1) Download Release Notes (Rev. 19.3.1)

### ソフトウェアのインストール(2)

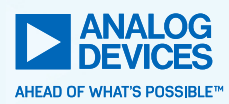

#### ▶ SigmaStudio 用 DLL のコピー

 C:¥Analog Devices¥ADI\_A2B\_Software-Rel19.3.1¥GUI¥x86\_x64 ディレクトリにある A2B.dll と A2BStack.dll を C:¥Program Files¥Analog Devices¥SigmaStudio 4.5 ヘコピー

| SigmaStudio | を起動 |
|-------------|-----|
|-------------|-----|

- "Tools" メニューから "Add-Ins Browser…" を選択
- "File" メニューから "Add DLL" を選択
- ファイル選択メニューから "A2B.dll" を選択

| A    | nalog                              | Device  | es - Sig | maStudio | )      |       |
|------|------------------------------------|---------|----------|----------|--------|-------|
| File | Edit                               | View    | Tools    | Format   | Action | Windo |
| 20   | Fixed-Point Filter Table Generator |         |          |          |        |       |
|      | Add-                               | Ins Bro | wser     |          |        |       |
|      | Manage Downloadable Add-Ins        |         |          |          |        |       |
|      | Script                             | t       |          |          | F12    |       |
|      | Settin                             | ngs     |          |          |        |       |
| _    |                                    |         |          |          |        | _     |
|      |                                    |         |          |          |        | _     |
|      |                                    |         |          |          |        |       |
|      |                                    |         |          |          |        |       |

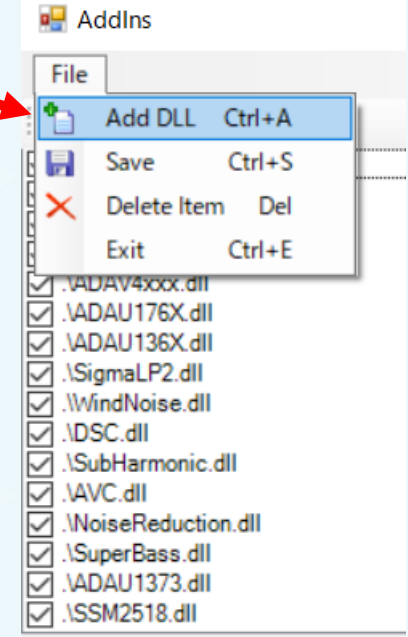

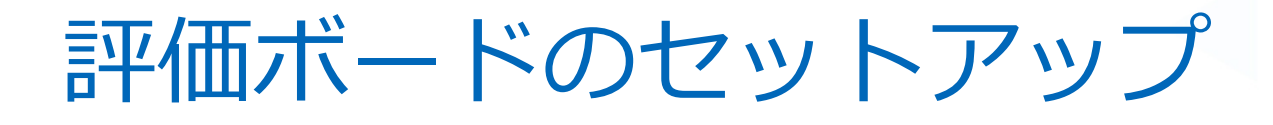

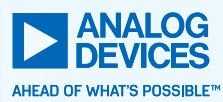

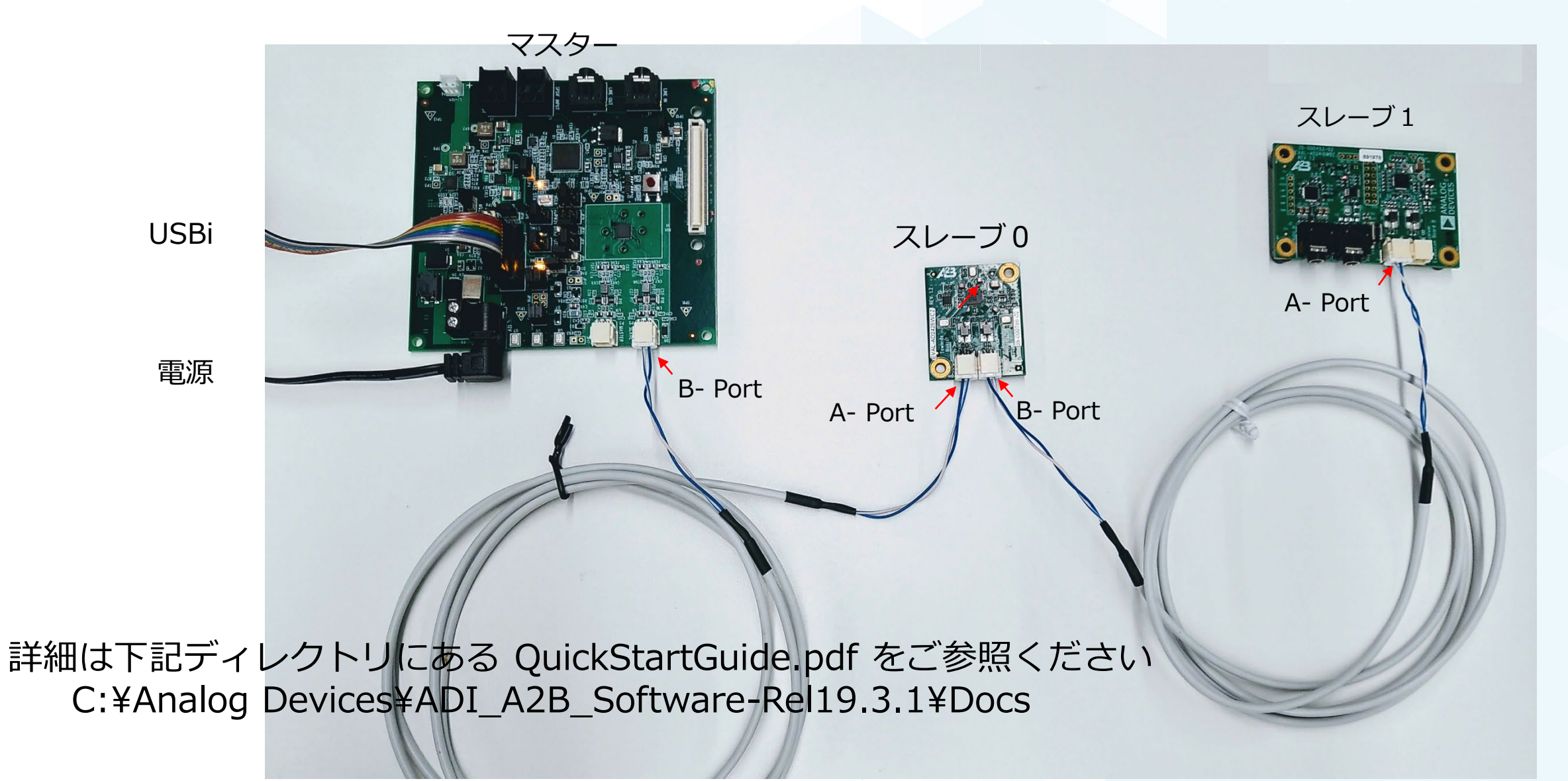

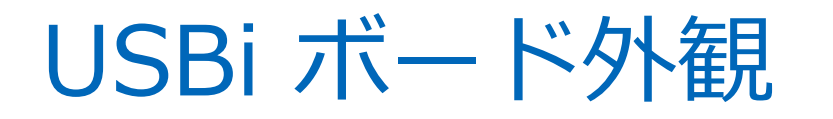

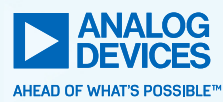

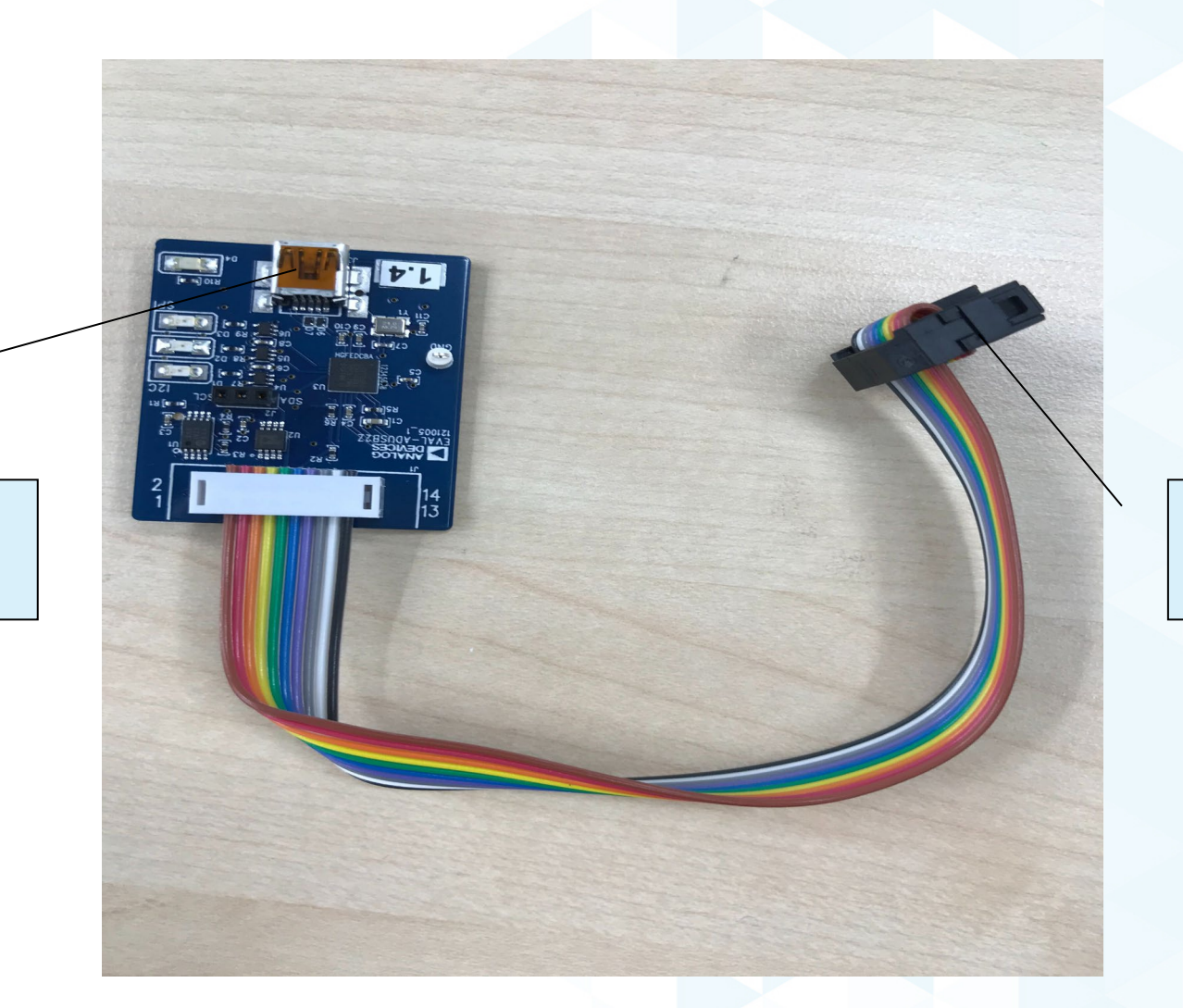

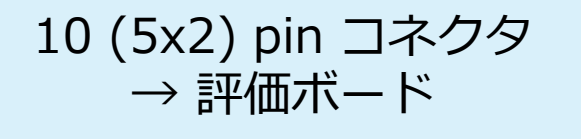

Mini- USB コネクタ

 $\rightarrow$  PC

### 評価ボードのセットアップ(2)

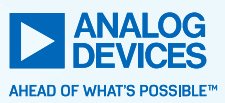

- ► A2B 評価ボードは次の順番で接続します
  - EVAL-AD2428WD1BZ (マスター) <->EVAL-AD2428WC1BZ (スレーブ0) <-> EVAL-AD2428WB1BZ (スレーブ1)
  - マスターボードの "B" コネクタと、スレーブ 0 ボードの "A" コネクタを付属のツイスト ペア・ケーブルで接続します
  - スレーブ0ボードの "B" コネクタと、スレーブ1ボードの "A" コネクタを付属のツイス トペア・ケーブルで接続します

マスターボード付属の USBi のコネクタ側を、マスターボードに接続します
 マスターボード付属の 12V AC アダプタを、マスター ボードの電源端子と

► マスターバー F的属の 120 AC アタノタを、マスター バーFの電源端 AC100V に接続します

評価ボードのセットアップ(3)

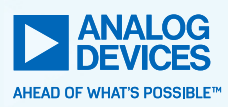

► USBi ケーブルの反対側を PC に接続します

- 音源ソースを (iPod など) を AD2428WB1BZ (スレーブ1) の 'Audio Line- in' ポートに接続します
- 別々の音源シンク(アクティブスピーカなど)を AD2428WD1BZ (マスター)と AD2428WB1BZ (スレーブ1)の 'Audio Line-out' ポートに接続します

#### ▶注意!

PC をオーディオソースとしてスレーブ1ボードへ供給することは避けてください。グラウンド・ループによりスレーブ1が動作しない場合があります

## 評価ボードのセットアップ(4)

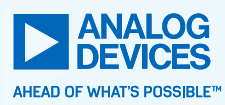

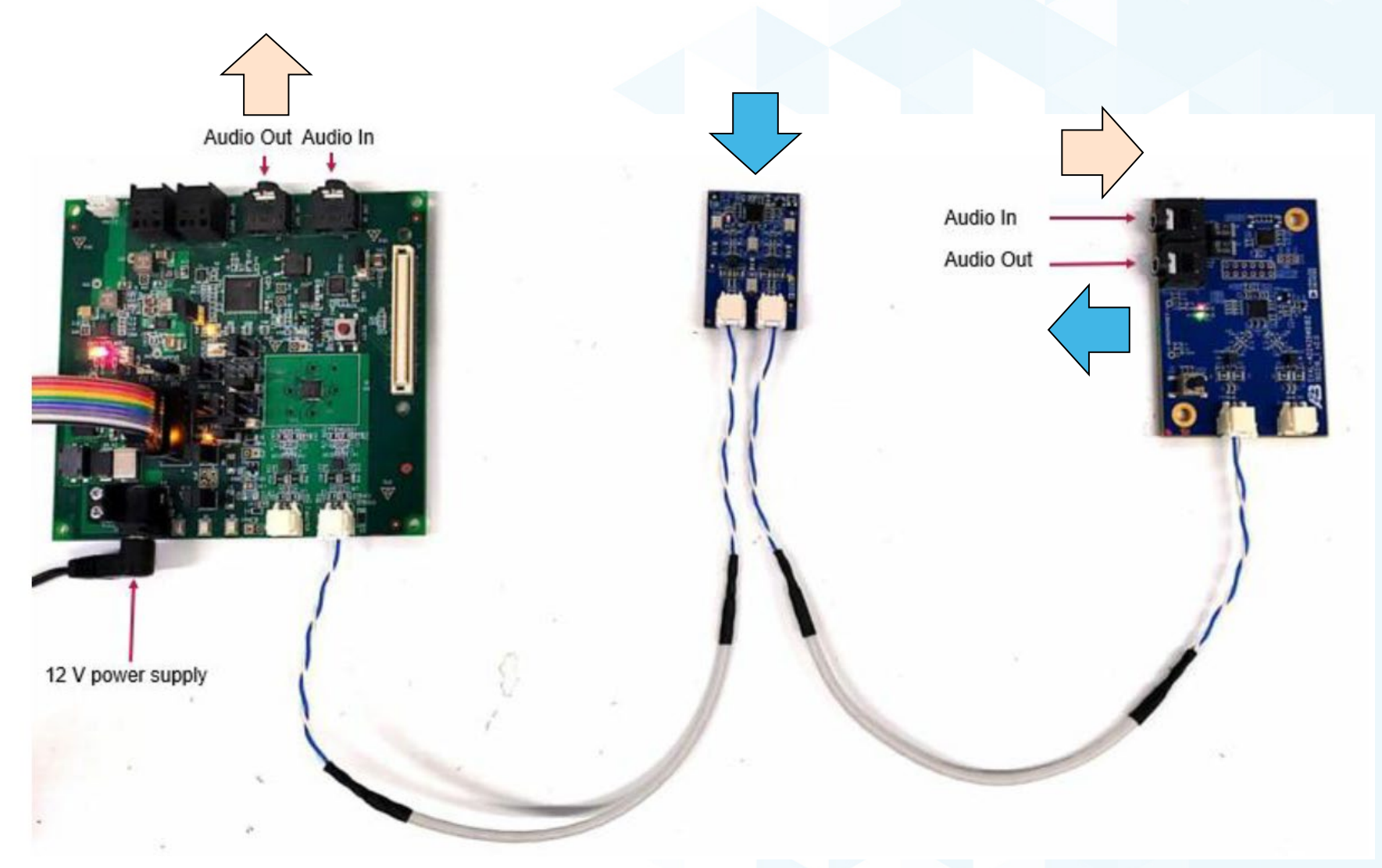

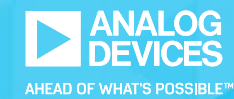

# PC 側の操作 (Sigma Studio)

### SigmaStudio の起動

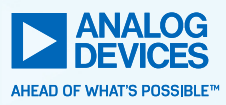

| Analog Devices - SigmaStudio                                     |      | - 0            | ×  |
|------------------------------------------------------------------|------|----------------|----|
| File Edit View Tools Format Action Window Help                   |      |                |    |
| 🙀 🔗 🎓 📕 🗶 陷 🗢 🖉 🔳 📴 🔳 🖬 🖬 🖼 🚍 🐎 🔍 🦓 🦓 腸 🖧 🙌 48 kHz 💿 🗐 💂         |      |                |    |
| ·····································                            |      |                |    |
| Tree ToolBax 4 X                                                 | 0    | utput          | φ× |
|                                                                  | Act  | ion Output     |    |
|                                                                  | Act  | ion            | _  |
|                                                                  |      |                |    |
|                                                                  |      |                |    |
|                                                                  |      |                |    |
| pry/Portes                                                       |      |                |    |
|                                                                  |      |                |    |
|                                                                  |      |                |    |
|                                                                  |      |                |    |
|                                                                  |      |                |    |
|                                                                  |      |                |    |
|                                                                  |      |                |    |
|                                                                  |      |                |    |
|                                                                  |      |                |    |
|                                                                  |      |                |    |
|                                                                  |      |                |    |
|                                                                  |      |                |    |
|                                                                  |      |                |    |
|                                                                  |      |                |    |
|                                                                  |      |                |    |
|                                                                  |      |                |    |
|                                                                  |      |                |    |
| i Casher                                                         |      |                |    |
|                                                                  | * *  |                |    |
| The Transmission Colliners Description Manage Making Making Data | *    |                |    |
| Mode lime Cell Name Parameter Name Address Value Data Bytes      |      |                |    |
|                                                                  |      |                |    |
| Output                                                           | •    |                |    |
|                                                                  | 100% | 9, Design Mode |    |

### プロジェクトを開く

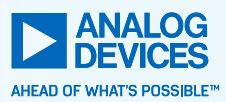

Analog Devices - SigmaStudio

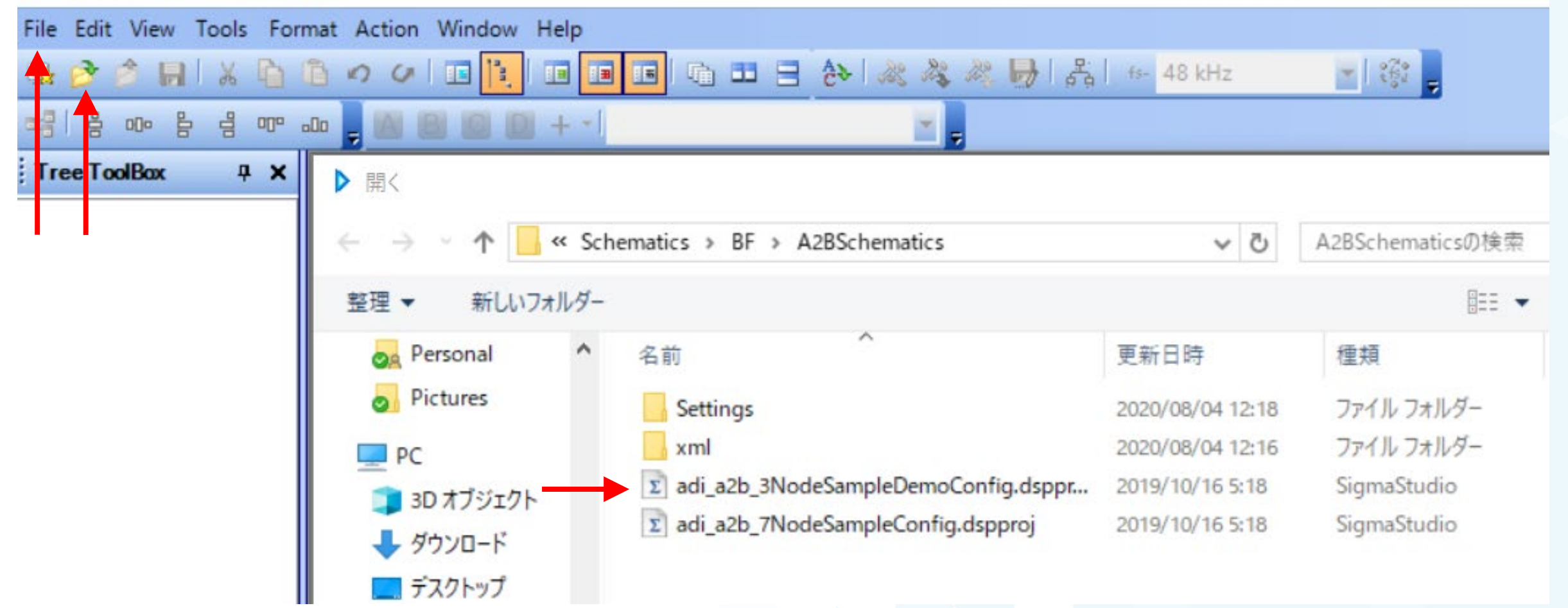

C:\Analog Devices\ADI\_A2B\_Software-Rel19.3.1\Schematics\BF\A2BSchematics

### プロジェクト画面

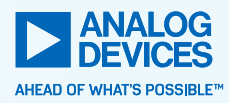

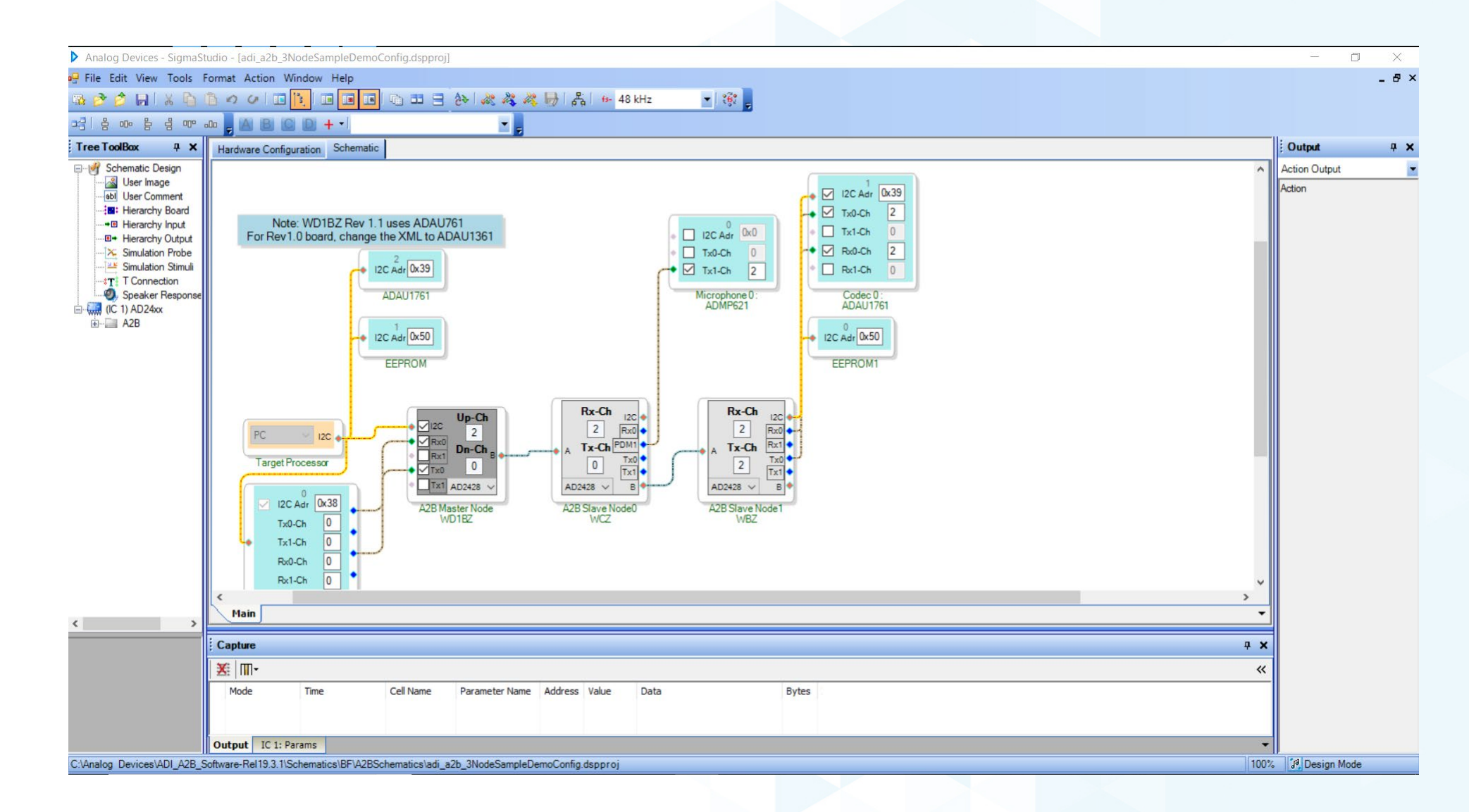

### リンク・コンパイル・ダウンロード

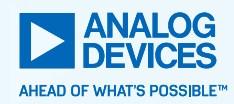

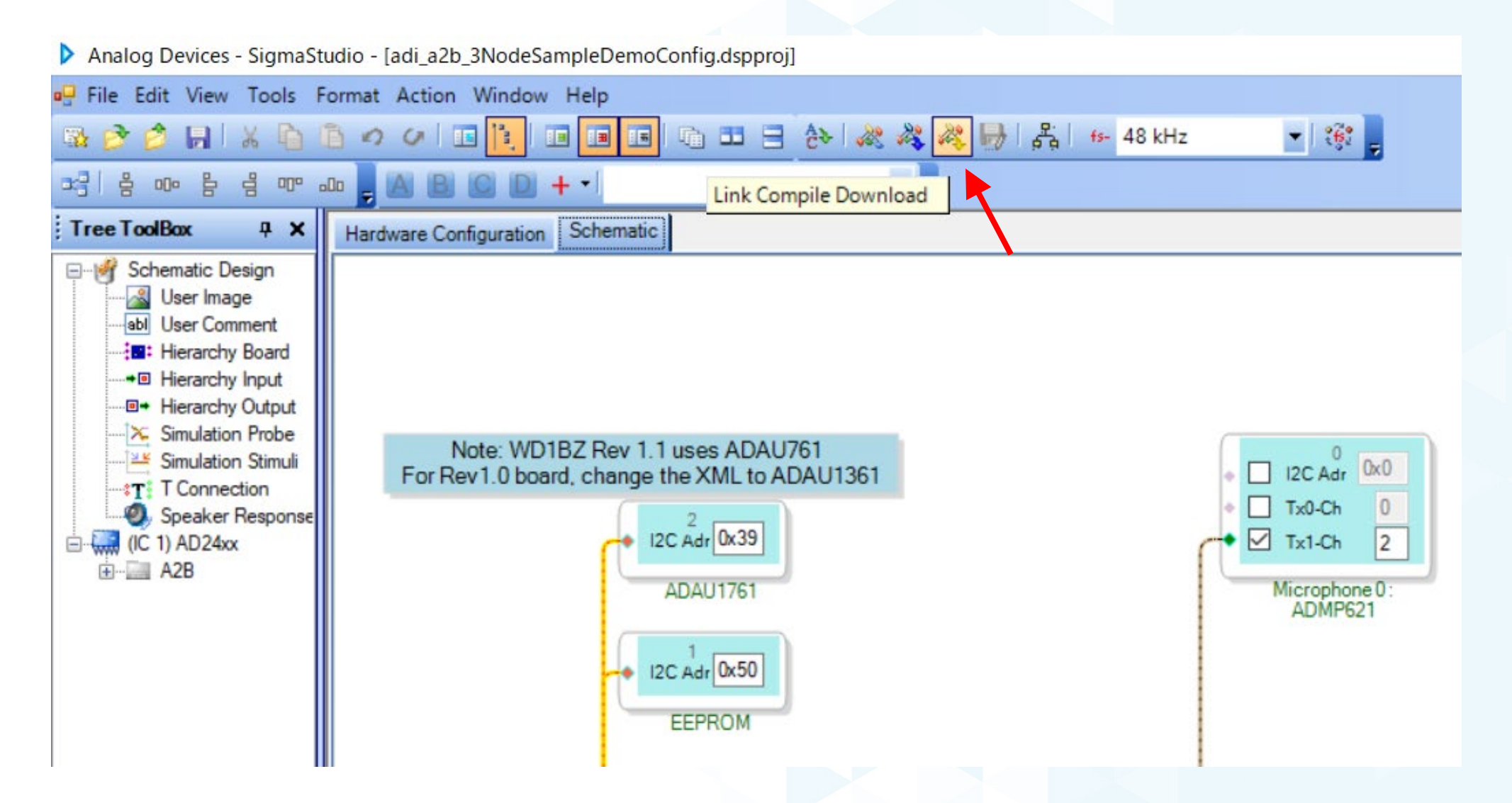

### 動作中

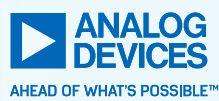

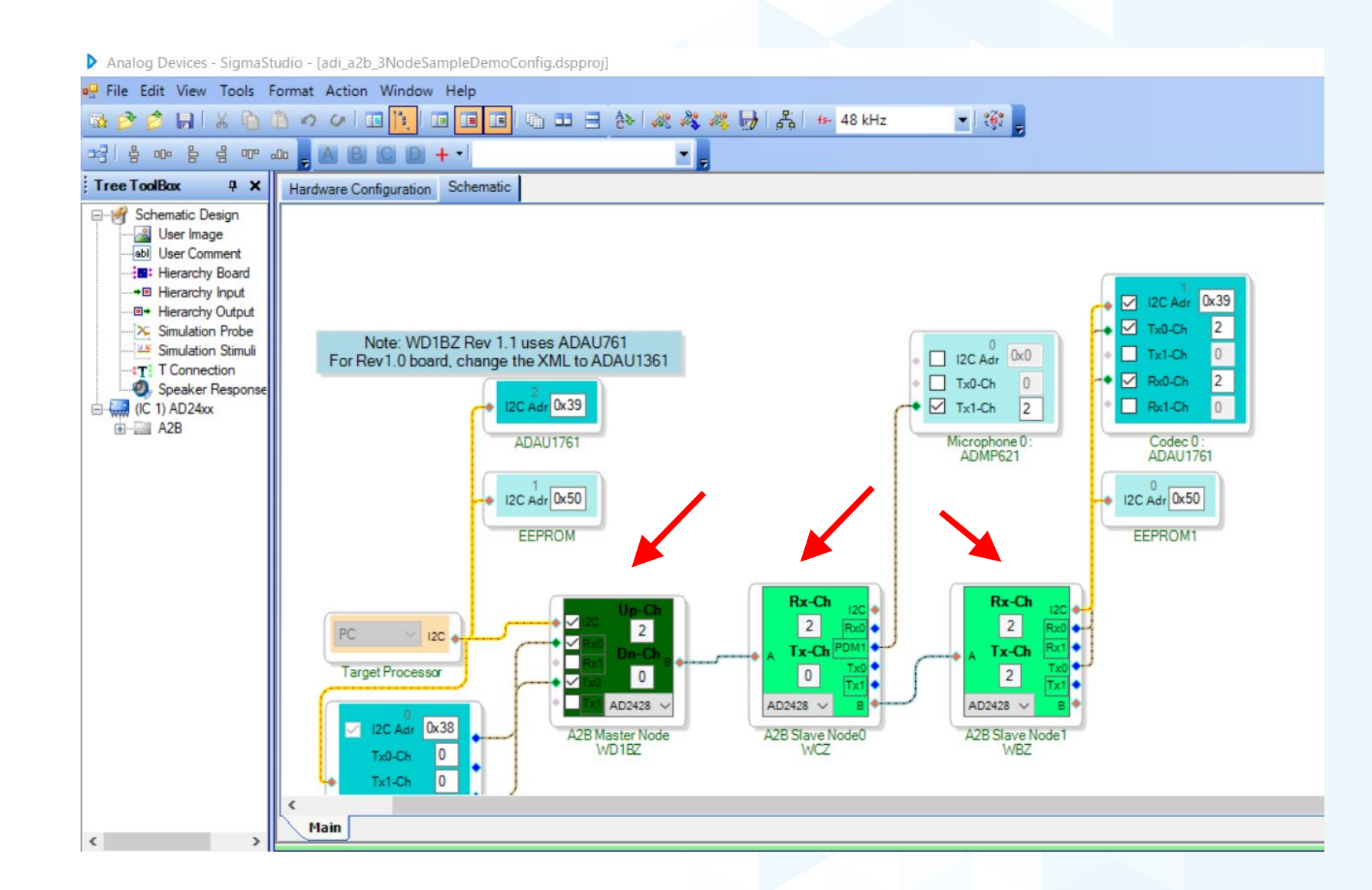

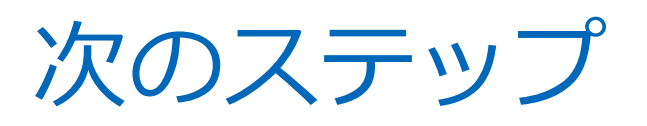

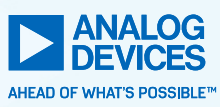

- SigmaStudio 上で A2B デバイスの全てのレジスタ設定が行えます
- 各レジスタの詳細はテクニカル・リファレンス・マニュアルを参照ください
  - https://www.analog.com/media/jp/technical-documentation/userguides/ad242x trm rev1.1 jp.pdf
  - https://www.analog.com/media/en/technical-documentation/datasheets/AD2420(W)-AD2426(W)-AD2427(W)-AD2428(W)-AD2429(W).pdf
- 評価ボード上の SigmaDSP のプロジェクトも SigmaStudio で作成できます
  - 上記プロジェクトを A2B のプロジェクトに取り込みます

▶ SigmaStudio でいろいろな機能を試してみてください

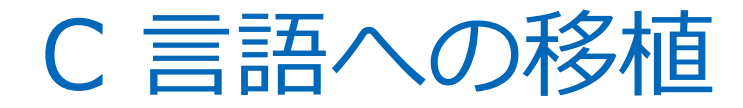

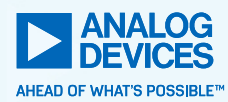

#### - 必要なレジスタ設定は SigmaStudio の「設定のエクスポート」で取り出せます

► I2C の読み書きができる MCU であれば、プロジェクトの移植は簡単です

### 設定のエクスポート

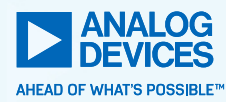

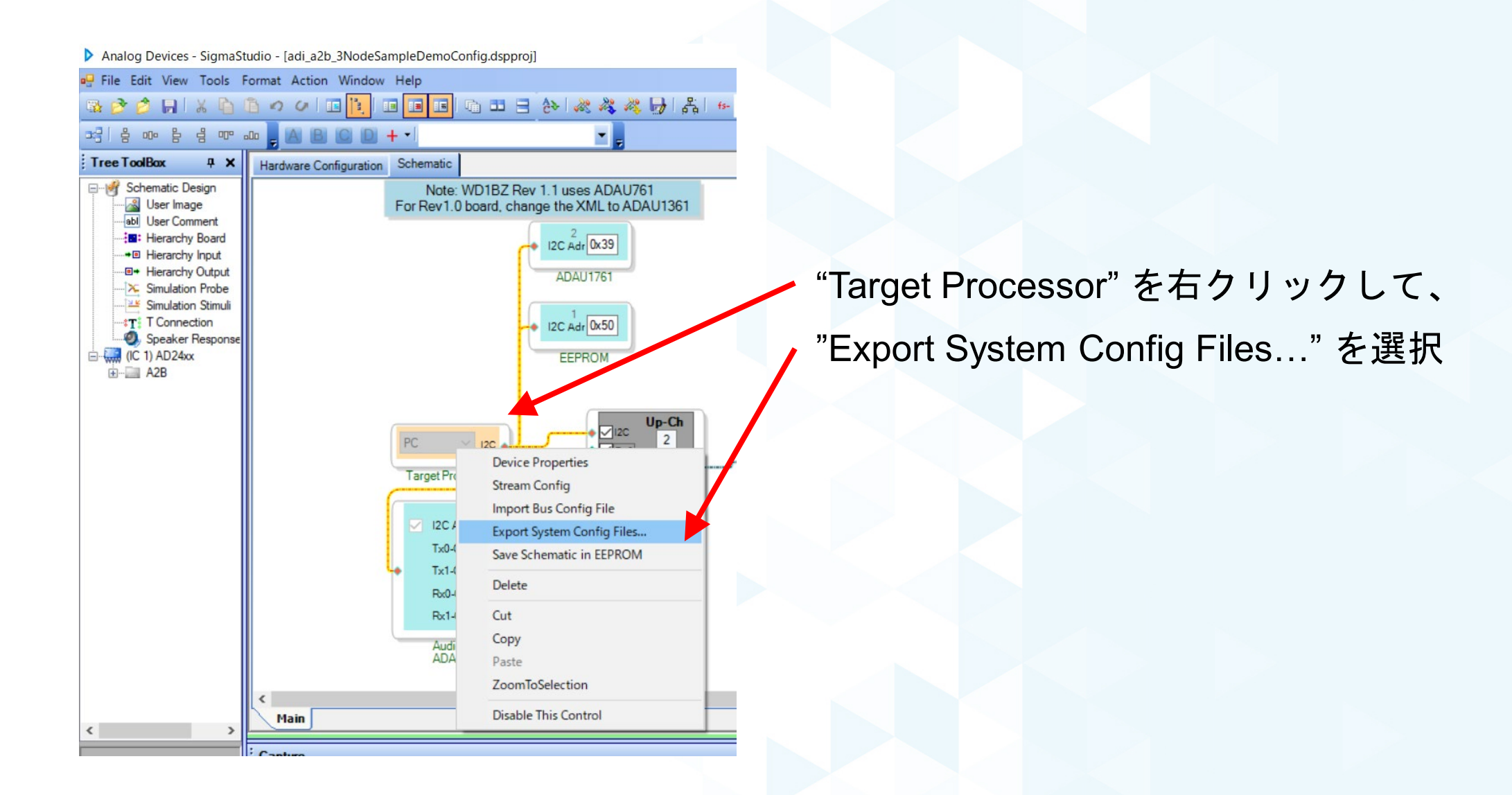

## 設定のエクスポート(2)

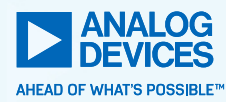

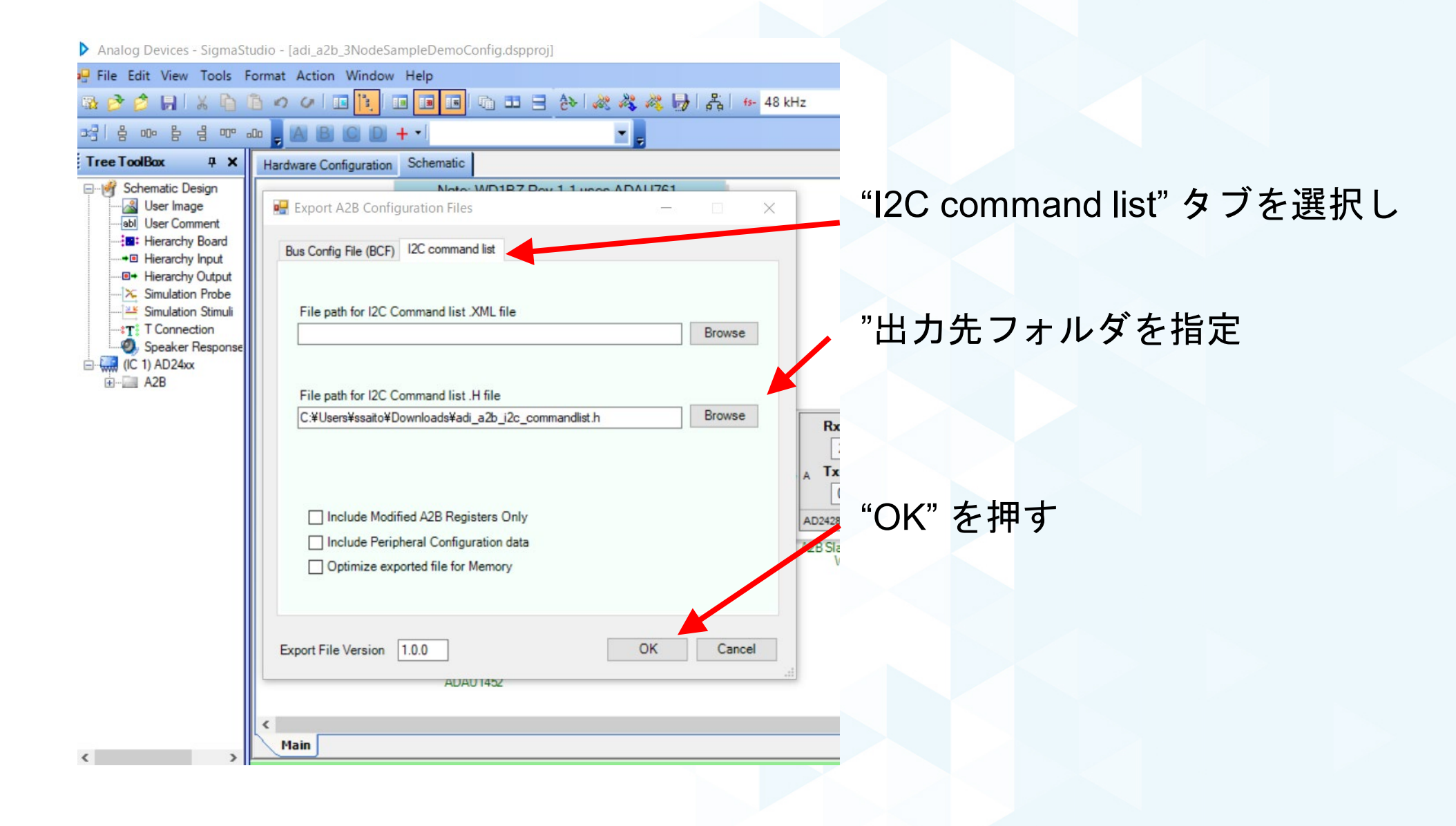

設定のエクスポート(3)

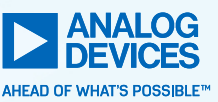

```
#define WRITE
                             ((unsigned char) 0x00u)↓
#define READ ((unsigned char) 0x01u)↓
#define DELAY ((unsigned char) 0x02u)↓
#define INVALID ((unsigned char) 0×ffu)↓
#define CONFIG LEN (180) ↓
ADI A2B DISCOVERY CONFIG gaA2BConfig[CONFIG LEN] =
{↓
        \{0\times68u, \rightarrow WRITE, \rightarrow 0\times12u, \rightarrow 0\times84u\}, \rightarrow /* CONTROL */ \downarrow
\rightarrow
        \{0\times68u, \rightarrow DELAY, \rightarrow 0\times00u, \rightarrow 0\times19u\}, \rightarrow/* A2B Delay */\downarrow
\rightarrow
       \{0\times68u, \neg READ, \rightarrow 0\times17u, \rightarrow 0\times19u\}, \rightarrow/* INTTYPE */\downarrow
\rightarrow
        \{0\times68u, \rightarrow WRITE, \rightarrow 0\times1Bu, \rightarrow 0\times77u\}, \rightarrow /* INTMSKO */\downarrow
\rightarrow
        \{0\times68u, \rightarrow WRITE, \rightarrow 0\times1Cu, \rightarrow 0\times78u\}, \rightarrow /* INTMSK1 */\downarrow
\rightarrow
       \{0\times68u, \rightarrow WRITE, \rightarrow 0\times1Du, \rightarrow 0\times0Fu\}, \rightarrow /* INTMSK2 */\downarrow
\rightarrow
       {0x68u,→WRITE,→ 0x0Fu,→ 0x7Fu},→/* RESPCYCS */↓
\rightarrow
        \{0\times68u, \rightarrow WRITE, \rightarrow 0\times12u, \rightarrow 0\times01u\}, \rightarrow /* CONTROL */\downarrow
\rightarrow
        \{0\times68u, \rightarrow WRITE, \rightarrow 0\times41u, \rightarrow 0\times24u\}, \rightarrow /* I2SGCFG */\downarrow
\rightarrow
       \{0\times68u, \rightarrow WRITE, \rightarrow 0\times09u, \rightarrow 0\times01u\}, \rightarrow /* SWCTL */\downarrow
\rightarrow
        \{0\times68u, \rightarrow WRITE, \rightarrow 0\times13u, \rightarrow 0\times7Fu\}, \rightarrow /* DISCVRY */\downarrow
\rightarrow
        \{0x68u, \rightarrow DELAY, \rightarrow 0x00u, \rightarrow 0x32u\}, \rightarrow/* A2B Delay */\downarrow
\rightarrow
```

先ほど指定したフォルダに

"adi\_a2b\_i2c\_commandlist.h" が作成される

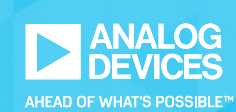

# A<sup>2</sup>B<sup>®</sup> 関連製品のご紹介

### AD2428W評価ボード TOL-AD2428WM

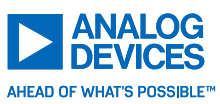

▶ AD2428Wを使用した評価ボードです。

- ► バス回路・電源回路・発振器を備え、手軽に AD2428Wの評価にご利用いただけます。
- ► 2.54mmピッチのコネクタにAD2428Wの ピンを配置。簡単にご利用予定のDSPや オーディオCODECに接続できます。
- ► 2CHのスレーブボードも開発予定です。

- ▶お問い合わせはこちら。
  - 金子システム株式会社 request@kaneko-sys.co.jp

### AD2428W評価ボード構成

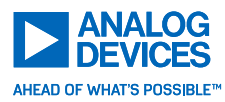

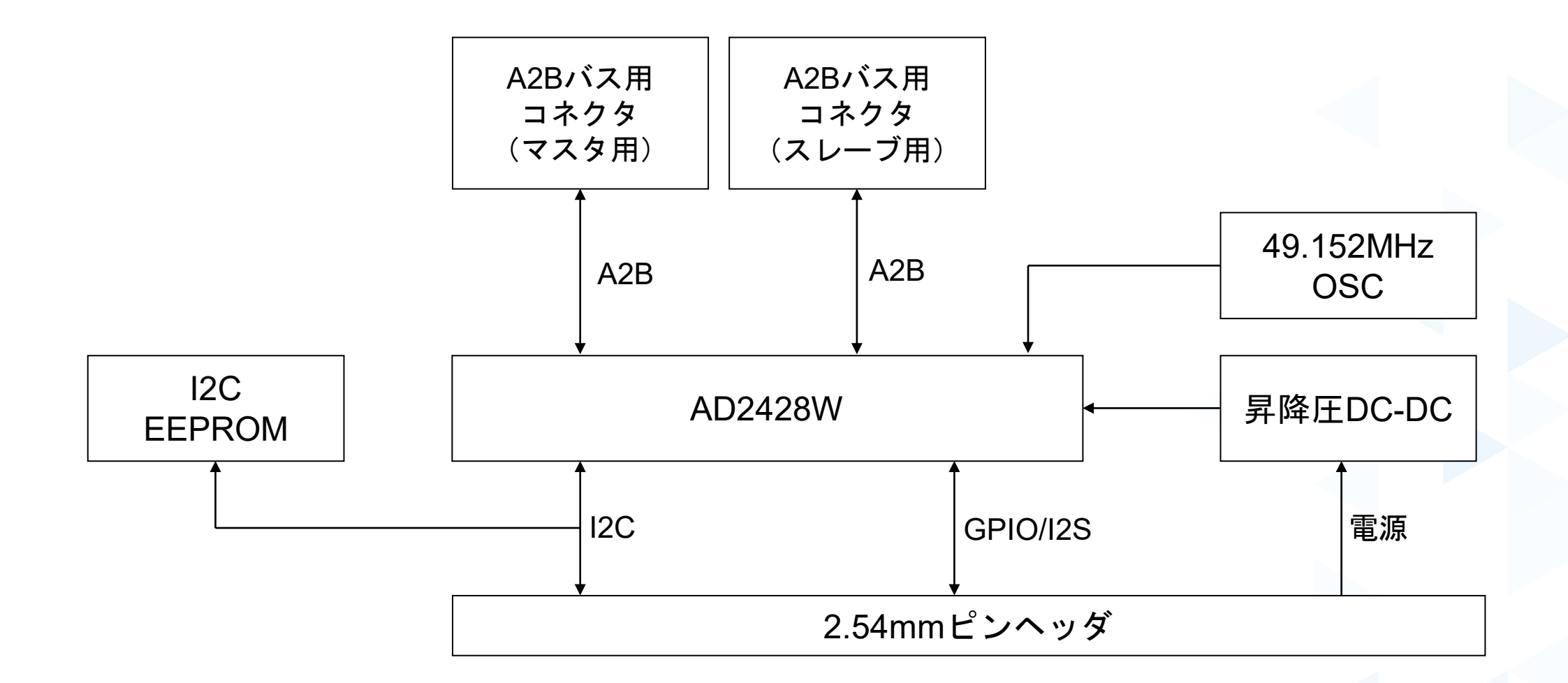

## A2B用フィルタコネクタ ~簡単に信号品質の確保が可能~ /// IRISO

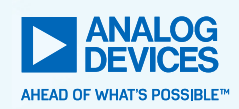

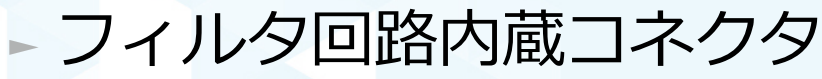

- A2Bの信号品質確保に必要な
   各種周辺フィルタ回路をコネクタに内蔵
- 信号品質維持の簡易化および、
   周辺回路設計の簡略化が可能
- コネクタ専業メーカー(イリソ電子工業\*)
   によるコネクタ設計およびご提供
- 2021年リリース予定

\*:イリソ電子工業(株)…車載コネクタに実績のあるコネクタメーカ

<本製品のお問い合わせ先>

イリソ電子工業(株) マーケティング室 松坂

matsuzaka.osamu@admi.iriso.co.jp

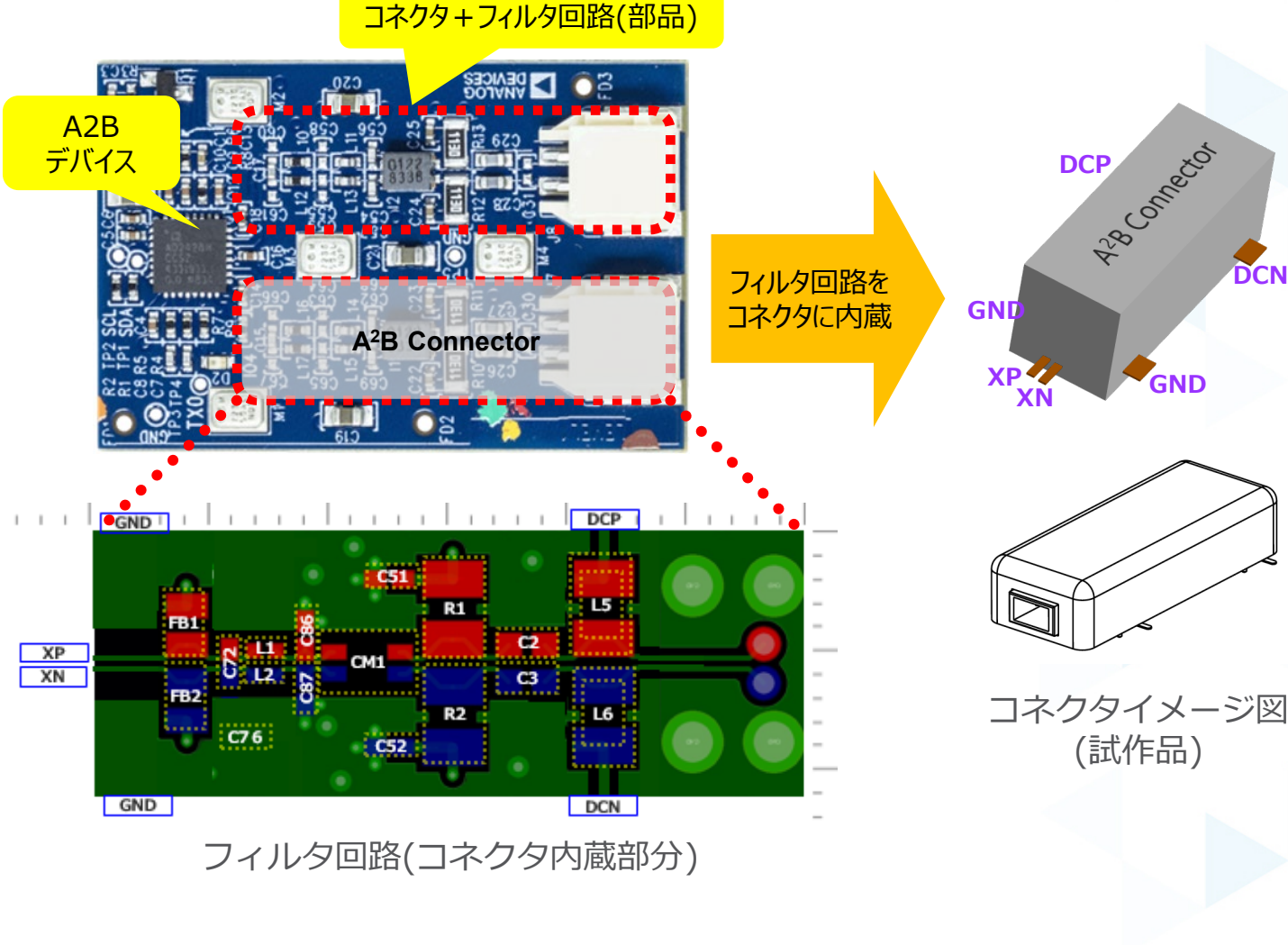

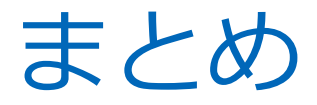

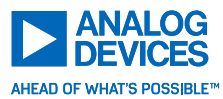

#### ►シールド無しツイストペアケーブルを用いた伝送方式

#### ►オーディオデータ、制御データ、そして電力が送れる

#### ▶省配線、省スペース、組み立てコスト低減

► 開発は SigmaStudio におまかせ!

マクニカ様のデモもあわせてご覧ください! 「A<sup>2</sup>B<sup>®</sup> 2本の配線だけで多チャンネルの音声と電力の伝送を実現!」

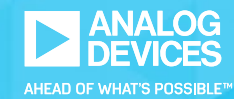

# ご清聴ありがとうございました。